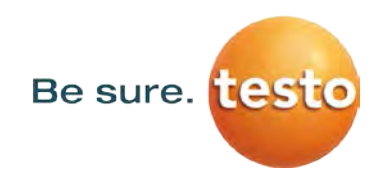

## Návod k obsluze

Detektor úniku s kamerou

**Testo Sensor LD pro** 

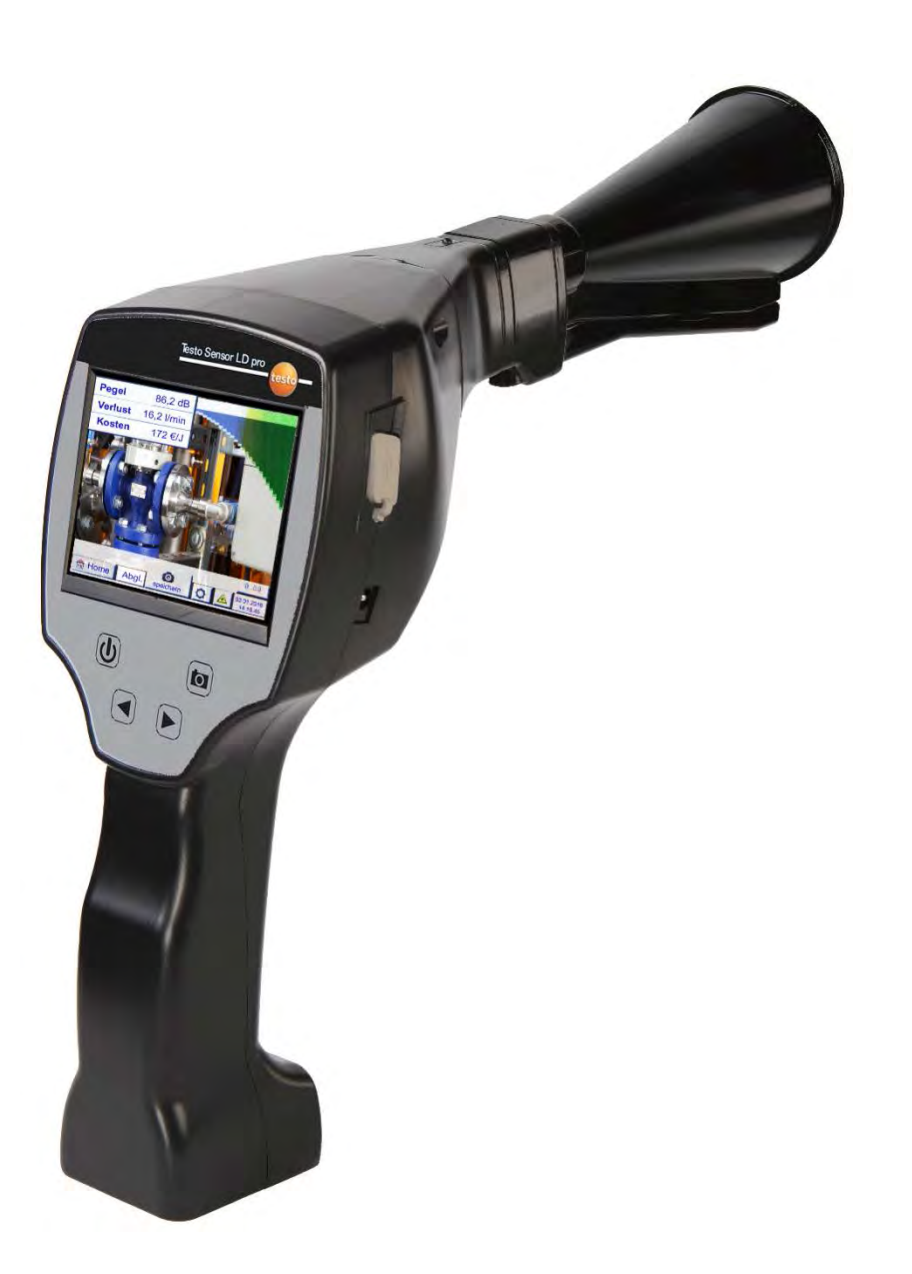

#### 1 Obsah

| 1  | 0                    | )bsah .                                        | sah                                         |      |  |  |  |  |  |  |
|----|----------------------|------------------------------------------------|---------------------------------------------|------|--|--|--|--|--|--|
| 2  | Ρ                    | ředmlu                                         | มงล                                         | 4    |  |  |  |  |  |  |
| 3  | В                    | ezpečr                                         | nostní pokyny                               | 5    |  |  |  |  |  |  |
| 3  | .1                   | O tor                                          | nto dokumentu                               | 5    |  |  |  |  |  |  |
| 3  | .2                   | Zajišt                                         | ění bezpečnosti                             | 5    |  |  |  |  |  |  |
| 3  | .3                   | Ochr                                           | ana životního prostředí                     | 5    |  |  |  |  |  |  |
| 4  | О                    | )<br>becný                                     | popis funkce                                | 5    |  |  |  |  |  |  |
| 5  | Т                    | echnic                                         | ké údaje Testo Sensor LD pro                | 7    |  |  |  |  |  |  |
| 6  | S                    | oučást                                         | i a ovládací prvky zařízení                 | 8    |  |  |  |  |  |  |
| e  | 5.1                  | Testo                                          | o Sensor LD pro                             | 8    |  |  |  |  |  |  |
| e  | 5.2                  | Mod                                            | ul předzesilovače                           | 9    |  |  |  |  |  |  |
| e  | 5.3                  | Akus                                           | tický trychtýř s kamerou                    | 9    |  |  |  |  |  |  |
| e  | 6.4                  | Směr                                           | ový nástavec se špičkou                     | 10   |  |  |  |  |  |  |
| e  | 5.5                  | Mon                                            | táž akustického trychtýře                   | 11   |  |  |  |  |  |  |
| e  | 6.6                  | Mon                                            | táž směrového nástavce se špičkou           | 11   |  |  |  |  |  |  |
| 7  | U                    | Jveden                                         | í do provozu / Použití Testo Sensor LD pro  | . 12 |  |  |  |  |  |  |
| 7  | .1                   | Zapn                                           | utí                                         | 12   |  |  |  |  |  |  |
| 7  | .2                   | Zvýše                                          | ení / snížení hlasitosti sluchátek          | 12   |  |  |  |  |  |  |
| 7  | .3                   | Úrov                                           | eň citlivosti                               | 12   |  |  |  |  |  |  |
| 7  | .4                   | Postu                                          | up detekce / měření úniků                   | 13   |  |  |  |  |  |  |
| 8  | О                    | Dvládár                                        | ıí                                          | . 14 |  |  |  |  |  |  |
| ε  | 8.1                  | Inicia                                         | lizace                                      | 14   |  |  |  |  |  |  |
| 8  | 3.2                  | Obra                                           | zovka Měření úniků                          | 15   |  |  |  |  |  |  |
| 9  | N                    | lastave                                        | ní                                          | . 16 |  |  |  |  |  |  |
| ç  | .1                   | Nasta                                          | avení citlivosti                            | 16   |  |  |  |  |  |  |
| ç  | .2                   | Zapn                                           | utí / Vypnutí laseru                        | 16   |  |  |  |  |  |  |
| ç  | .3                   | Para                                           | metry pro měření                            | 17   |  |  |  |  |  |  |
| ç  | .4                   | Uklád                                          | dání měření                                 | 18   |  |  |  |  |  |  |
|    | 9.                   | .4.1                                           | Označení / výběr bodu měření                | 19   |  |  |  |  |  |  |
|    | 9.                   | .4.2                                           | Parametr měření (Opětovná kontrola)         | 19   |  |  |  |  |  |  |
|    | 9.                   | .4.3                                           | Komentář                                    | 20   |  |  |  |  |  |  |
|    | 9.                   | .4.4                                           | Ukládání údajů o měření na vnitřní SD kartu | 20   |  |  |  |  |  |  |
| ç  | .5                   | Nasta                                          | avení nulového bodu                         | 21   |  |  |  |  |  |  |
| 10 | Z                    | Základní nastavení nabídky Testo Sensor LD pro |                                             |      |  |  |  |  |  |  |
| 1  | .0.1                 | Konf                                           | igurace                                     | 22   |  |  |  |  |  |  |
| 1  | 10.2 Export / Import |                                                | rt / Import                                 | 23   |  |  |  |  |  |  |
|    | 10                   | 0.2.1                                          | Export "Deníkové údaje"                     | 24   |  |  |  |  |  |  |
|    | 10                   | 0.2.2                                          | Export Nastavení systému                    | 25   |  |  |  |  |  |  |
|    | 10                   | 0.2.3                                          | Import Systémového nastavení                | 26   |  |  |  |  |  |  |

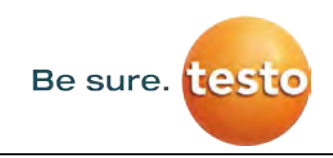

|    | 10.2.4                 | Export / Import Databáze zákazníků |    |  |  |  |  |  |
|----|------------------------|------------------------------------|----|--|--|--|--|--|
| 1  | 0.3 Zobr               | razení bitmap                      | 28 |  |  |  |  |  |
| 1  | 0.4 Nast               | avení zařízení                     | 29 |  |  |  |  |  |
|    | 10.4.1                 | Heslo-Nastavení                    | 29 |  |  |  |  |  |
|    | 10.4.2                 | Nastavení přístroje                | 30 |  |  |  |  |  |
|    | 10.4.3                 | Nastavení jasu podsvícení          |    |  |  |  |  |  |
|    | 10.4.4                 | Čištění                            |    |  |  |  |  |  |
|    | 10.4.5                 | Stav systému                       |    |  |  |  |  |  |
|    | 10.4.6                 | O Testo Sensor LD pro              |    |  |  |  |  |  |
| 11 | 1 Nabíjení akumulátoru |                                    |    |  |  |  |  |  |
| 12 | 2 Rozsah dodávky       |                                    |    |  |  |  |  |  |
| 13 | Jodatek                |                                    |    |  |  |  |  |  |

Be sure. testo

Předmluva

#### 2 Předmluva

Vážený zákazníku,

Děkujeme, že jste si zakoupili náš detektor úniku s kamerou **Testo Sensor LD pro**. Nový detektor úniku Testo Sensor LD pro s integrovanou kamerou a výpočtem úniku je ideálním měřicím přístrojem, který pomáhá vyhledávat a dokumentovat i nejmenší úniky (0,1 l / min odpovídající cca 1 € ročně) i na velké vzdálenosti.

#### Hlavní funkce:

#### • Určení polohy a sledování úniků

- u systémů stlačeného vzduchu, rozvodů plynu, parních a vakuových systémů
- kondenzátu
- u těsnění
- u chladicích systémů

#### Dokumentace / ukládání úniků

- Fotografie místa úniku
- Datum / Čas
- Popis místa úniku s uvedením společnosti / oddělení nebo haly / stroje
- Množství úniku v litrech / minutu (nastavitelné jednotky)
- Náklady na úniky za rok v € (volně definovatelná měna)

**Poznámka:** V softwaru TestoLeak Reporter je možné vytvořit podrobné hlášení o úniku se souhrnnými součty, mezisoučty (oddělení / sklady apod.) a s předešlými hlášeními (pro dočasné / průběžné zlepšování).

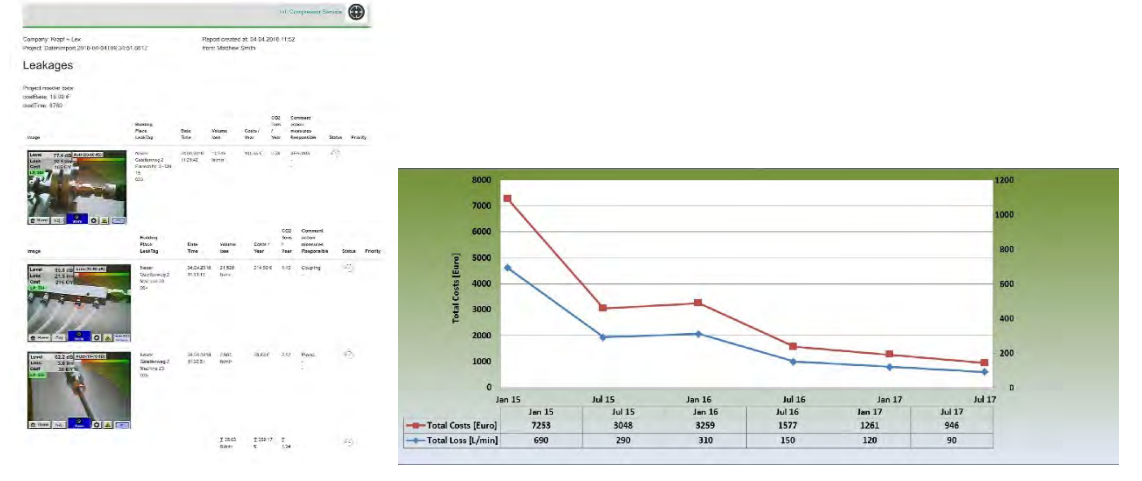

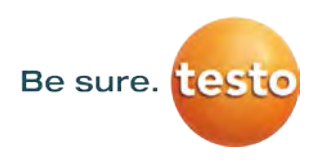

#### 3 Bezpečnostní pokyny

#### 3.1 O tomto dokumentu

- Před uvedením do provozu si pečlivě přečtěte tuto dokumentaci a seznamte se s výrobkem. Zvláštní pozornost věnujte bezpečnostním varováním, aby nedošlo ke zranění a poškození výrobku.
- Mějte tuto dokumentaci po ruce, abyste ji mohli v případě potřeby použít.
- Předejte tuto dokumentaci všem následným uživatelům.

#### 3.2 Zajištění bezpečnosti

- Výrobek používejte pouze pro účely, pro které je určen a v rámci parametrů uvedených v technických údajích. Nepoužívejte sílu k ovládání přístroje.
- Nikdy neměřte na zařízení nebo v jeho blízkosti s živými částmi / částmi pod proudem!
   Během detekce úniků na elektrických systémech dodržujte dostatečnou
- bezpečnostní vzdálenost, aby nedošlo k úrazu elektrickým proudem!
- Zabraňte přímému kontaktu s horkými nebo s rotujícími součástmi.
- Před nasazením sluchátek vždy zapněte zařízení! Při vysokých úrovních signálu (sloupcový graf sluchátek v červené oblasti) může být hlasitost odpovídajícím způsobem vysoká. Použijte nastavení citlivosti ke snížení hlasitosti.

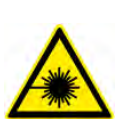

- Nikdy nemiřte laserem přímo do očí! Absolutně se vyhněte přímému ozařování očí lidí a zvířat!
  - Laserový modul: odpovídá DIN EN 60825-1: 2015-07 Třída 2 (<1mW)
- Dodržujte předepsané skladovací a provozní teploty.
- Záruka se nevztahuje při nesprávné manipulaci nebo násilí.
- Jakékoli zásahy do zařízení, které neodpovídají určeným a popsaným postupům, vedou k vypršení záruky a k vyloučení odpovědnosti.
- Zařízení je výhradně určeno pro popsané účely.
- Není povoleno použití v prostředí s nebezpečím výbuchu.

#### 3.3 Ochrana životního prostředí

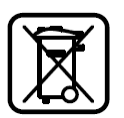

- Zlikvidujte vadné akumulátory / prázdné baterie v souladu s platnými právními předpisy.
- Po skončení životnosti odevzdejte výrobek do sběrného dvora na recyklaci elektrických a elektronických zařízení (dodržujte místní předpisy) nebo vraťte výrobek k likvidaci společnosti Testo s.r.o.

Společnost **Testo s.r.o.** nepřebírá žádnou záruku ohledně vhodnosti ke konkrétnímu účelu a nepřebírá žádnou odpovědnost za chyby obsažené v této příručce, ani za následné škody v souvislosti s dodávkou, výkonem nebo použitím tohoto zařízení.

#### 4 Obecný popis funkce

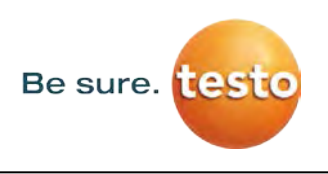

Pokud plyny unikají z netěsností v potrubních systémech (netěsné šroubové spoje, koroze apod.), vzniká v oblasti ultrazvuku hluk. S detektorem Testo Sensor LD je možné již ze vzdálenosti několika metrů rozpoznat i ty nejmenší úniky, které jsou pro lidské ucho neslyšitelné a nejsou vzhledem k jejich velikosti viditelné.

Neslyšitelný ultrazvuk se převádí na slyšitelnou frekvenci a kromě toho se úroveň emisí zobrazí na displeji. S pohodlnými zvukotěsnými sluchátky je možné slyšet tyto zvuky i v hlučném prostředí.

Nový Testo Sensor LD pro navíc vypočítá náklady spojené s úniky a poskytuje další transparentnost ohledně stavu testovaného systému nebo možných úspor nákladů.

Ztráta se zobrazuje v l / min i ve volně volitelné měně. Do zařízení lze uložit náklady na stlačený vzduch na litr nebo na krychlový metr.

Profesionální měřicí přístroj Testo Sensor LD pro je typický pro použití k detekci úniků v systémech stlačeného vzduchu.

Pomocí integrovaného laserového zaměřovače je možné přesně určit místo úniku.

V závislosti na úniku může být použito příslušné příslušenství ke zvýšení citlivosti snímače Testo Sensor LD pro. Dostupné příslušenství:

- Akustický trychtýř
- Směrový nástavec se špičkou

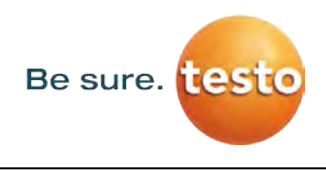

#### 5 Technické údaje Testo Sensor LD pro

| Rozměry            | 263 x 96 x 280 mm (včetně předzesilovacího modulu a<br>akustického trychtýře)                                 |  |  |  |  |  |
|--------------------|----------------------------------------------------------------------------------------------------|--|--|--|--|--|
| Hmotnost           | 0.55 kg včetně předzesilovacího modulu a akustického trychtýře, kompletní sada s přepravním kufrem cca 3.5 kg |  |  |  |  |  |
| Rozsah frekvence   | $40$ kHz $\pm$ 2kHz                                                                                           |  |  |  |  |  |
| Napájení           | Vnitřní 7.4 V Li-ion akumulátor                                                                               |  |  |  |  |  |
| Výdrž baterie      | >9 h (nepřetržitého provozu)                                                                                  |  |  |  |  |  |
| Provozní teplota   | -5°C až +40 °C                                                                                                |  |  |  |  |  |
| Nabíjení           | Externí nabíječka (součástí balení)                                                                           |  |  |  |  |  |
| Doba nabíjení      | přibližně 4 h                                                                                                 |  |  |  |  |  |
| Skladovací teplota | -20°C až +50°C                                                                                                |  |  |  |  |  |
| Laser              | Vlnová délka 645-660nm, výkon < 1mW (Laser - třída 2)                                                         |  |  |  |  |  |
| Připojení          | 3.5 mm jack pro sluchátka,<br>síťová přípojka pro externí nabíječku<br>USB připojení                          |  |  |  |  |  |
| Barevný displej    | 3.5"-dotykový TFT transmisivní                                                                                |  |  |  |  |  |
| Rozhraní           | USB pro přenos dat, SW aktualizace atd.                                                                       |  |  |  |  |  |
| Paměť              | 4 GB-Paměťová karta (Micro SD Třída 4)                                                                        |  |  |  |  |  |
| Citlivost          | min: 0,1l/min při 6 bar / vzdálenost 5 m                                                                      |  |  |  |  |  |

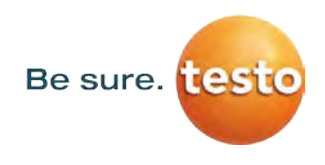

#### 6 Součásti a ovládací prvky zařízení

#### 6.1 Testo Sensor LD pro

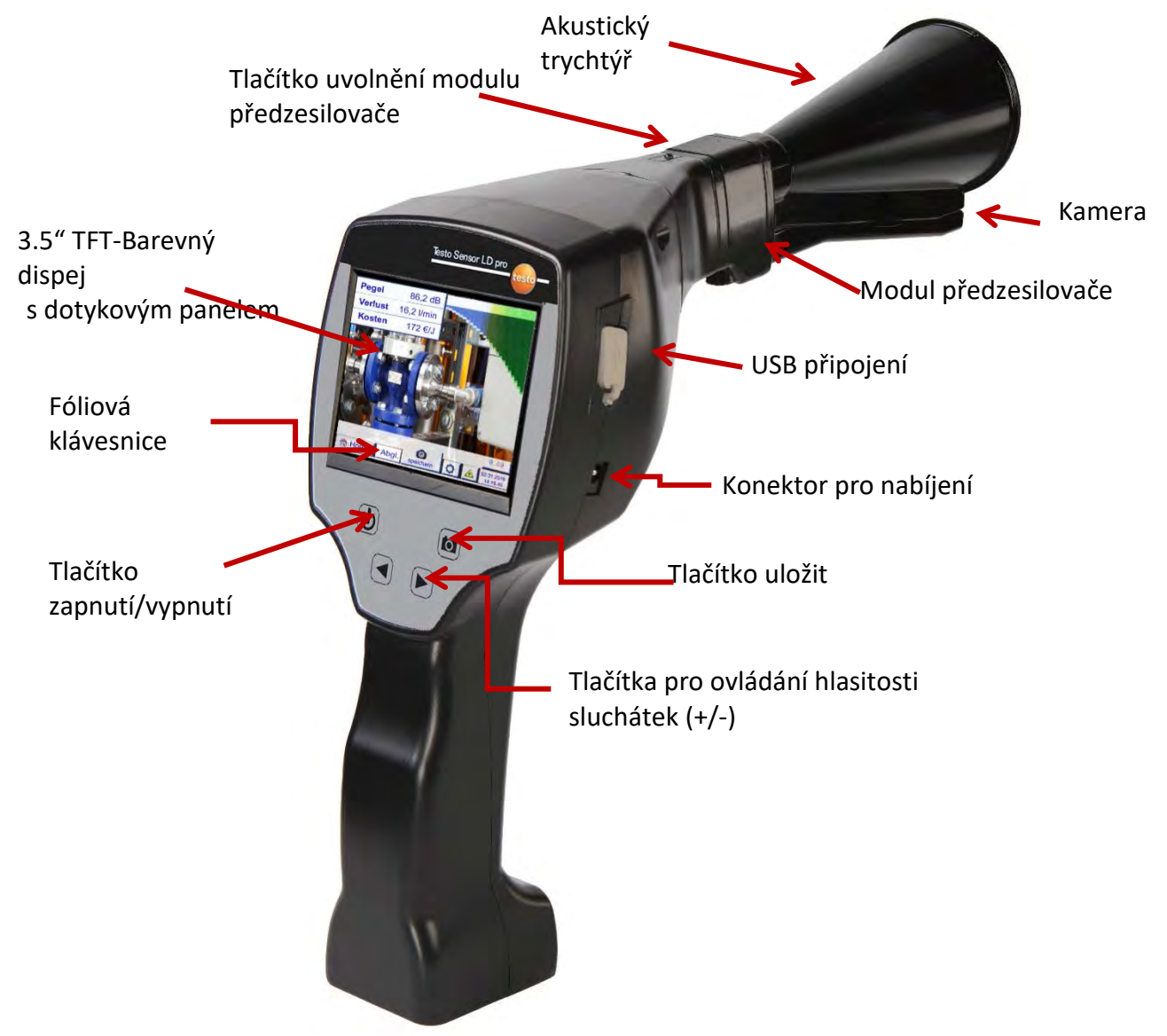

Obrázek 1

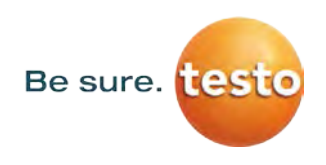

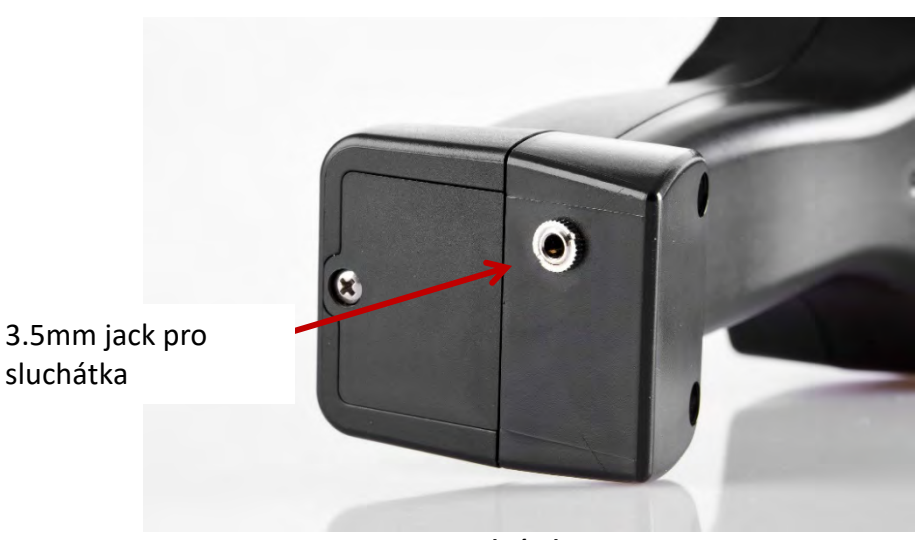

Obrázek 2

6.2 Modul předzesilovače

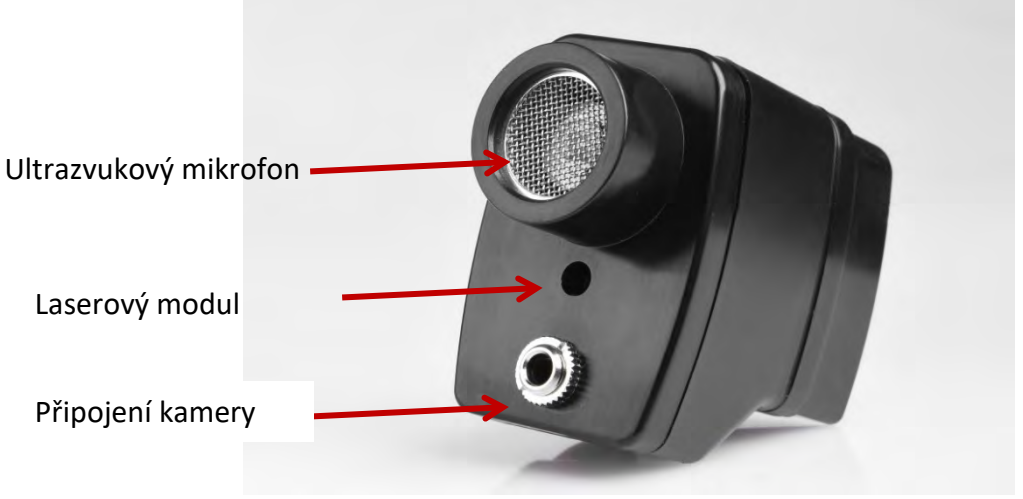

Obrázek 3

6.3 Akustický trychtýř s kamerou

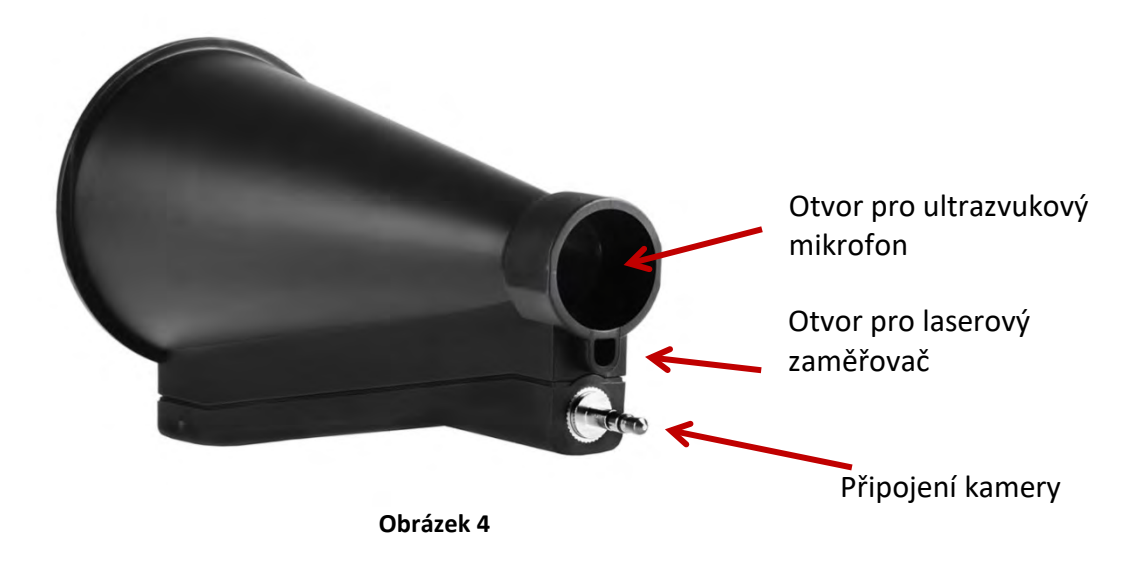

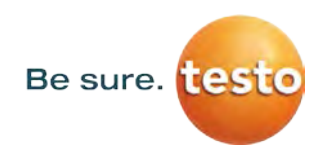

#### 6.4 Směrový nástavec se špičkou

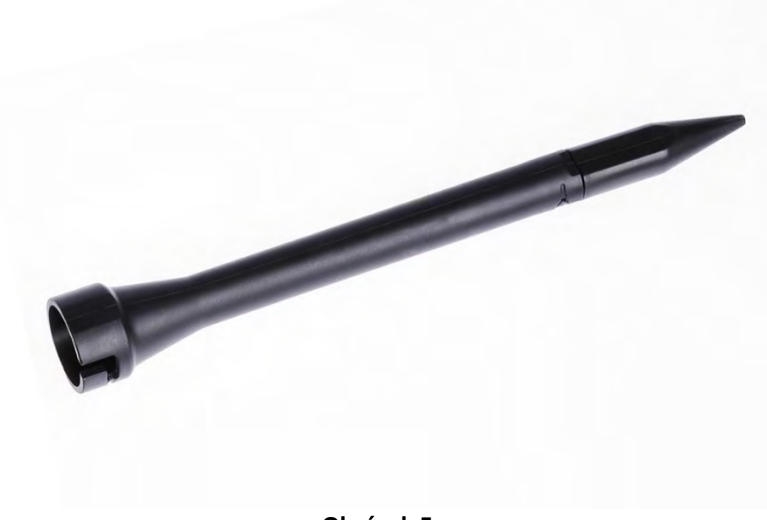

Obrázek 5

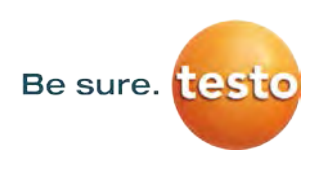

#### 6.5 Montáž akustického trychtýře

Akustický trychtýř umožňuje akustické zesílení sdružováním zvukových vln. Díky speciálnímu designu bude integrovaný laserový ukazatel správně fungovat. Kamera je integrována do spodní části akustické trubky a je konektorem elektricky připojena k modulu předzesilovače.

Montáž je dokončena připojením a snadným slyšitelným zamčením jednotlivých komponentů (připojte na doraz).

Komponenty jsou demontovány v opačném pořadí. Při odblokování modulu předzesilovače musí být také stisknuto tlačítko pro uvolnění.

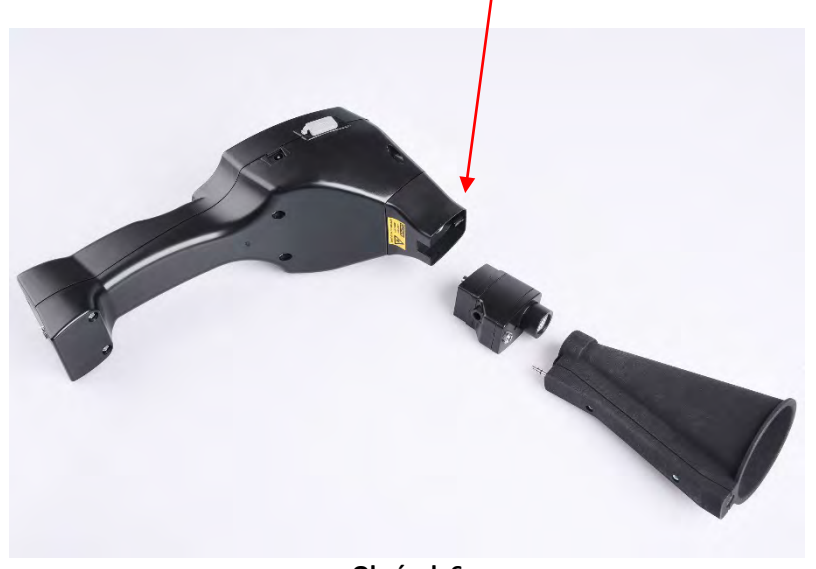

Obrázek 6

#### 6.6 Montáž směrového nástavce se špičkou

Směrový nástavec se špičkou se používá k detekci velmi malých netěsností a jejich přesné lokalizaci. Stejně jako akustický trychtýř může být nástavec zapojen do předzesilovače s ultrazvukovým přijímačem. Používání kamery již není možné.

Komponenty jsou demontovány v opačném pořadí. Při odblokování modulu předzesilovače musí být také stisknuto tlačítko pro uvolnění.

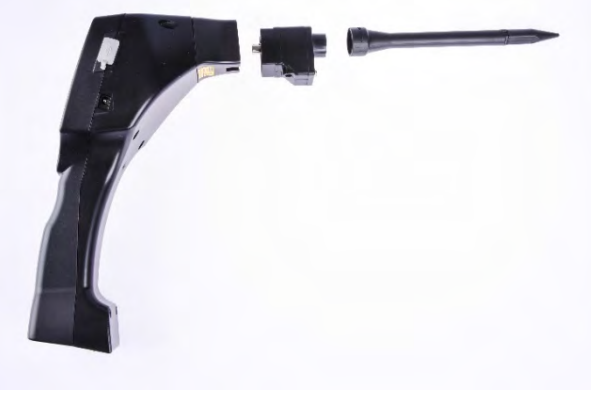

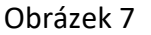

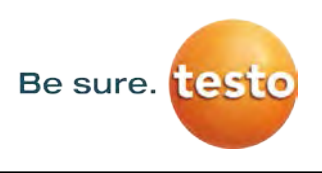

#### 7 Uvedení do provozu / Použití Testo Sensor LD pro

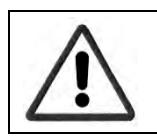

Nejprve si, prosím, přečtěte bezpečnostní pokyny v sekci 3

#### 7.1 Zapnutí

Stiskněte tlačítko napájení po dobu přibližně 1 sekundy, zapne se napájení a na displeji se objeví spouštěcí obrazovka. Opětovným stisknutím tlačítka se zařízení opět vypne.

Tlačítko zapnutí - vypnutí, viz Součásti a ovládací prvky zařízení

#### 7.2 Zvýšení / snížení hlasitosti sluchátek

Klávesy hlasitosti zvyšují nebo snižují hlasitost ve sluchátkách v 16 úrovních. Podržením tlačítka se hodnota automaticky zvyšuje / snižuje. Tlačítka zvýšení / snížení hlasitosti sluchátek, viz <u>Součásti a ovládací prvky zařízení</u>

## A Před nasazením sluchátek se, prosím, ujistěte, že je úroveň hlasitosti nastavena na <50%.

#### 7.3 Úroveň citlivosti

Při spuštění detekce úniku nebo po zapnutí přístroje by měla být úroveň citlivosti nastavena na "Auto". V případě silných hladin hluku z okolního prostředí lze přepnout na ruční nastavení úrovně citlivosti, viz kapitola <u>9.1 "Nastavení úrovně citlivosti"</u>

Ruční nastavení úrovně citlivosti při spuštění měření: 30 – 90dB

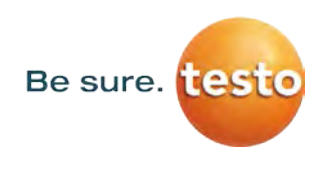

#### 7.4 Postup detekce / měření úniků

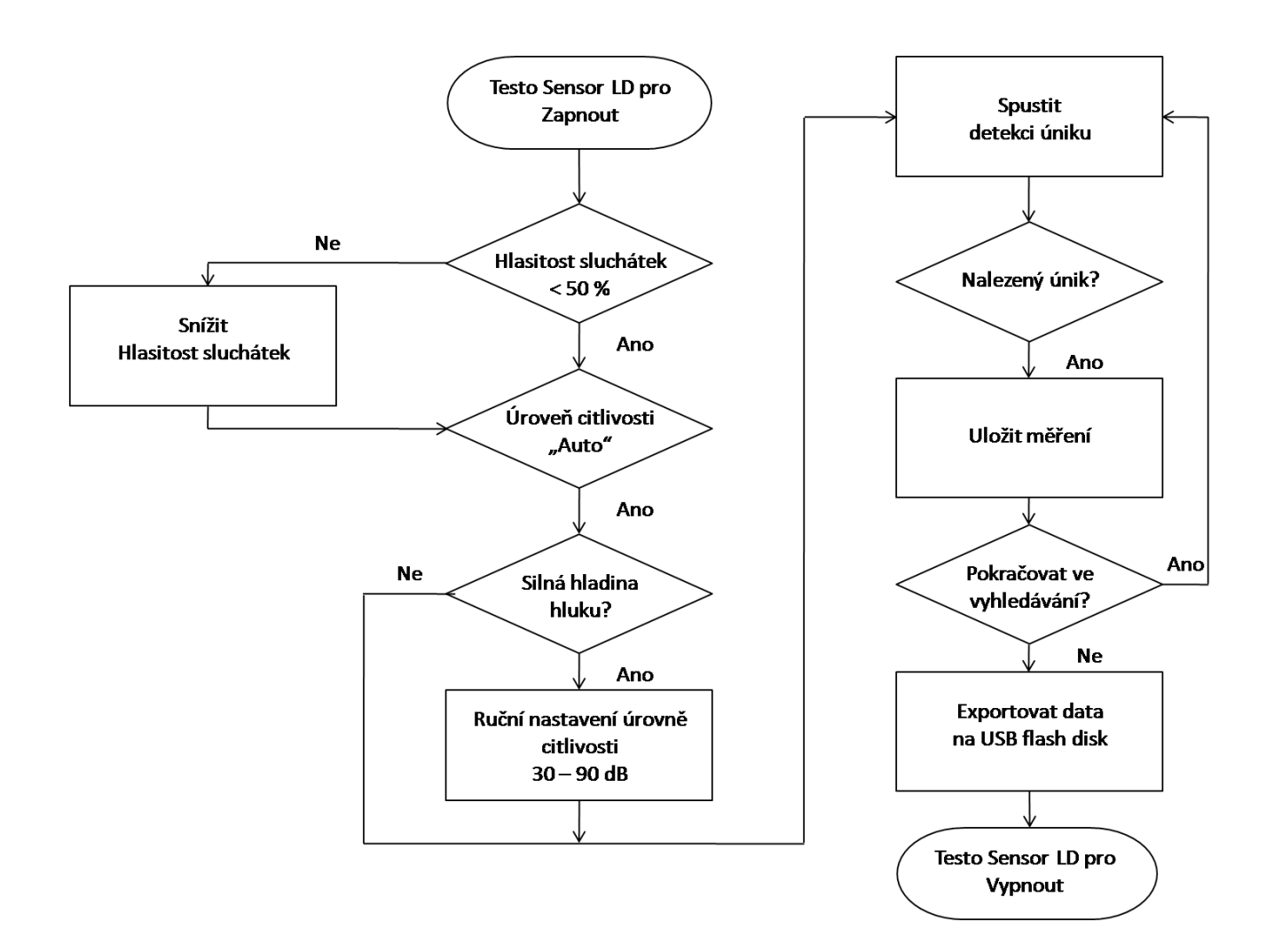

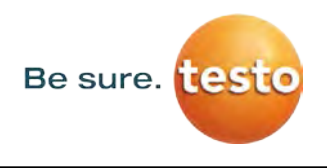

#### 8 Ovládání

Ovládání je z velké části samozřejmé a nabídka se ovládá pomocí dotykového panelu. Výběr příslušných položek nabídky se provádí krátkým "poklepáním" prstem nebo měkkým kulatým perem.

#### <u>Upozornění</u>: Nepoužívejte žádná pera nebo jiné předměty s ostrými hranami! Hrozí poškození fólie!

Zadání nebo změny lze provést ve všech bílých textových polích

#### 8.1 Inicializace

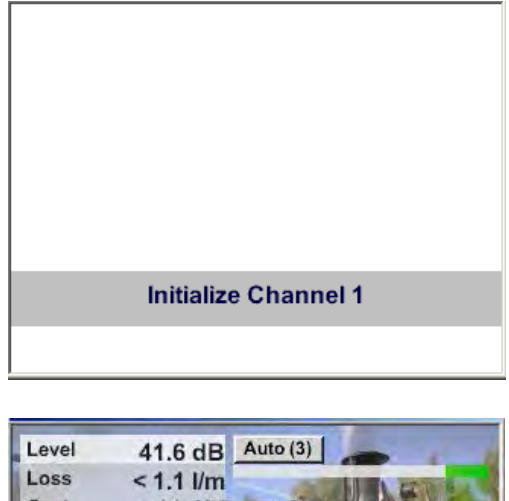

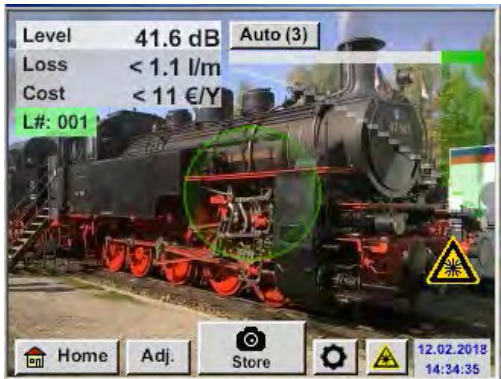

Po zapnutí Testo Sensor LD pro se provede inicializace a přepnutí na displej pro únik

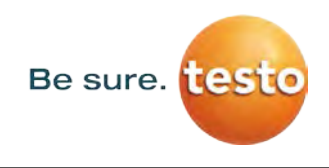

Ovládání

#### 8.2 Obrazovka Měření úniků

Následující obrázek ukazuje a popisuje prvky na displeji.

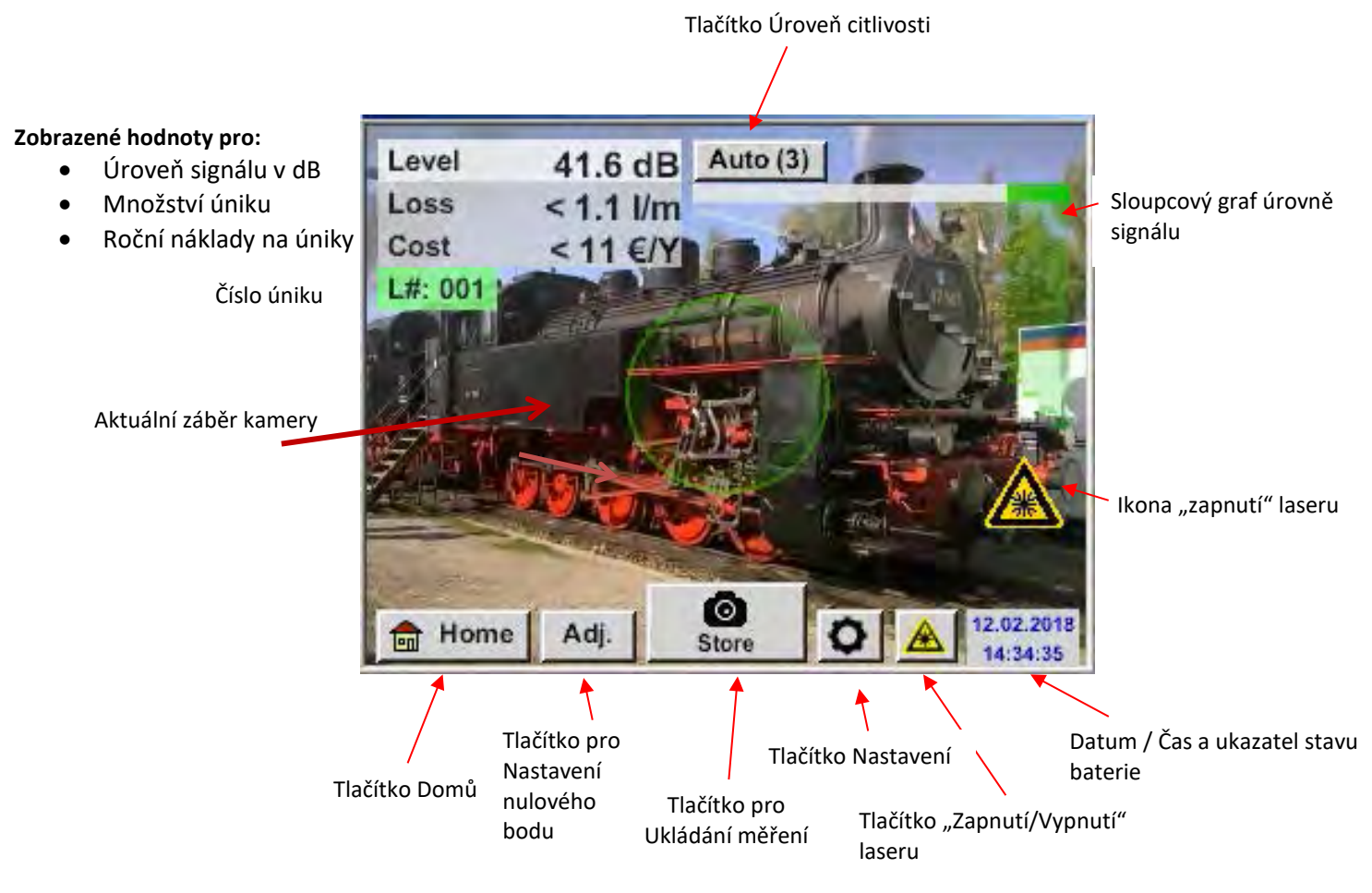

#### Datum / Čas:

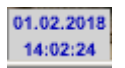

#### Ukazatel stavu baterie

Stav baterie:

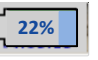

СНС

Připojený zdroj napájení a baterie se nabíjí::

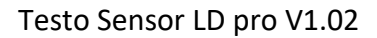

#### 9 Nastavení

Ovládání je z velké části samozřejmé a nabídka se ovládá pomocí dotykového panelu. Výběr příslušných položek nabídky se provádí krátkým "poklepáním" prstem nebo měkkým kulatým perem.

#### <u>Upozornění</u>: Nepoužívejte žádná pera nebo jiné předměty s ostrými hranami! Hrozí poškození fólie!

#### 9.1 Nastavení citlivosti

K pokrytí měřicího rozsahu od nejmenších úniků (0,1 l / min) až po velké úniky, má **Testo Sensor LD pro** různé úrovně nastavení citlivosti měření:

- 0 60dB 0-60 dB
- 10 70dB <u>10-70 dB</u>
- 20 80dB 20-80 dB
- 30 90dB 30-90 dB

pro nejmenší úniky od 0.1 l/min

pro větší úniky až do max. 50 l/min

Poznámka: V případě vysoké úrovně hluku přepněte na nižší citlivost.

Tyto kroky je možné zvolit ručně stisknutím tlačítka *"Citlivost"*. Úrovně jsou při každém stisknutí změněny na další úroveň.

Nastavení Auto (3) umožňuje automaticky přepnout na doporučenou úroveň citlivosti pro Testo Sensor LD pro. To však vyžaduje měření po dobu min. 2 sekund.

Auto(1) odpovídá hodnotám 0–60dB , Auto (2) hodnotám 10-70dB, Auto(3) hodnotám 20-80dB a Auto(4) hodnotám 30-90dB.

#### 9.2 Zapnutí / Vypnutí laseru

Laserový ukazatel lze zapnout nebo vypnout pouze pomocí tlačítka zapnutí / vypnutí laseru 📥 na displeji (nikoliv přes membránovou klávesnici). Po zapnutí se na displeji zobrazí varovný symbol laseru.

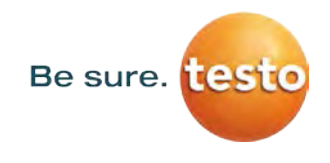

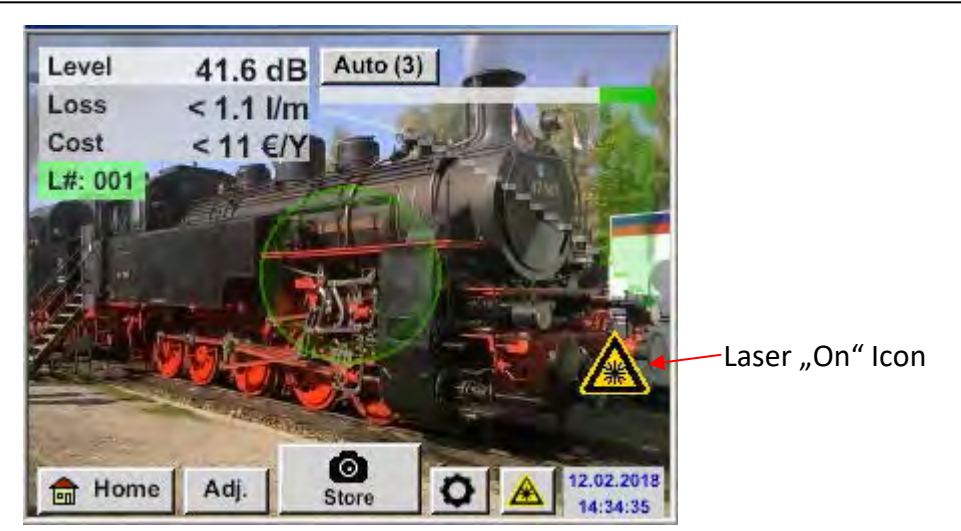

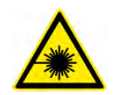

Dodržujte varování pro práci s laserem! Vyhněte se přímému / nepřímému (reflexnímu) ozařování očí u lidí a zvířat!

#### 9.3 Parametry pro měření

Pro správné měření je třeba nastavit

- Stávající tlak
- Vzdálenost k bodu měření

Stisknutím tlačítka "Parametr" D na displeji se otevře okno pro zadání parametrů.

| 0 har   |              |
|---------|--------------|
| 0 bar   |              |
| in mail | 6.0 bar 7.0  |
| 5.00 m  | 20 cm 1.00 m |
|         | Distance Rul |

Zadání tlaku lze provést zadáním do textového pole nebo výběrem ze 3 přednastavených hodnot. Max. povolená hodnota je 10 barů. V případě vyššího tlaku zadejte, prosím, 10 barů.

Pro zadání vzdálenosti jsou k dispozici 4 předdefinované hodnoty nebo textové pole pro zadání vzdálenosti měření. Volba **"20cm"** je vyhrazena pro měření se směrovým nástavcem se špičkou.

Maximální vzdálenost měření je 6 metrů.

Poznámka: Vzdálenost se týká vzdálenosti od bodu měření k akustickému trychtýři nebo ke směrovému nástavci se špičkou Vhodný rozsah zadání je pro akustický trychtýř 1m až 6m a pro směrový nástavec se špičkou 20cm.

Rozsah zadání tlaku je 0.3bar až max. 10bar, pro podtlakové úniky -0.1bar až -1bar.

#### 9.4 Ukládání měření

Pro uložení měření stiskněte buď tlačítko **"Uložit"** na fóliové klávesnici, viz kapitola <u>Součásti a ovládací</u> <u>prvky zařízení</u> nebo tlačítko **"Uložit"** na displeji.

Všechna data jsou uložena na vnitřní SD kartě.

Po stisknutí jednoho ze dvou tlačítek **"Uložit"** musí být příslušné informace pro bod měření kompletně vyplněny. Zobrazí se informace posledním uloženém bodu měření (firma, budova a umístění) a číslování úniku se zvýší o 1.

např.:

| store Data/Image  | on SdCard (0/1000) |  |  |  |  |  |  |  |  |  |
|-------------------|--------------------|--|--|--|--|--|--|--|--|--|
| Testo Sensor GmbH |                    |  |  |  |  |  |  |  |  |  |
| Halle 4           |                    |  |  |  |  |  |  |  |  |  |
| Maschine 1        |                    |  |  |  |  |  |  |  |  |  |
| Distance 3.00 m   | Pressure 6.0 bar   |  |  |  |  |  |  |  |  |  |
| no co             | mment              |  |  |  |  |  |  |  |  |  |
| A Parameter       | O Meas Point       |  |  |  |  |  |  |  |  |  |
|                   |                    |  |  |  |  |  |  |  |  |  |

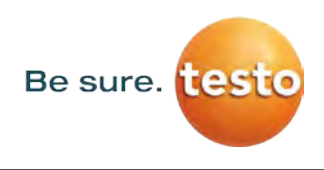

#### 9.4.1 Označení / výběr bodu měření

Uložené → Bod měření

| Meas IPhint       Company     Testo Sensor GmbH       Building     Hall 4       Place     Machine 1       LeakTag     1       OK     OK                                                                                                    | Veškeré informace o bodě měření lze změnit<br>zvolením příslušného textového pole nebo lze<br>načíst uložené body měření z interní databáze.                                   |
|----------------------------------------------------------------------------------------------------|----------------------------------------------------------------------------------------------------|
| Nr. Company 001 Testo Sensor GmbH                                                                                                    | Poté se otevře nabídka s dostupnými /<br>uloženými záznamy.<br>Pro výběr uložené hodnoty, hodnotu vyberte<br>(zvýrazněna zeleně) a poté převezměte<br>stisknutím <b>"OK"</b> . |
| new     delete     OK       Company Name       17/32     Testo Sensor GmbH                                                                                                    | Pokud je potřeba nový záznam, otevře se<br>nabídka pro zápis kliknutím na tlačítko <b>"nový"</b> .<br>Zadání se potvrdí tlačítkem <b>"OK"</b> .                                |
| 1       2       3       4       5       6       7       8       9       0         Q       W       E       R       T       Z       U       I       O       P         A       S       D       F       G       H       J       K       L       +         Y       X       C       V       B       N       M       ,       .       -         abc       Abc       @#\$ | Tento postup je podobný jako při zadávání<br>informací o společnosti, stavbě a umístění.<br>Pomocí tlačítka <b>"smazat"</b> je možné jednotlivé<br>položky smazat.             |

#### 9.4.2 Parametr měření (Opětovná kontrola)

Uložené → Parametr

V tomto bodě je možné znovu zkontrolovat a opravit parametry "Tlak" a "Vzdálenost".

Změnou parametrů získáte nové hodnoty pro únik a náklady. Provedení oprav naleznete v popisu <u>kapitoly 9.3</u>

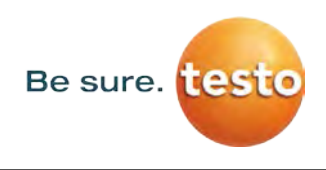

#### 9.4.3 Komentář

Uložené 🗲 Textové pole Komentář

| store Data/Image on SdCard (0/1000) |                                  |                  |                  |                  |                  |                  |             |                  |                         |  |  |  |  |  |
|-------------------------------------|----------------------------------|------------------|------------------|------------------|------------------|------------------|-------------|------------------|-------------------------|--|--|--|--|--|
|                                     | Testo Sensor GmbH                |                  |                  |                  |                  |                  |             |                  |                         |  |  |  |  |  |
|                                     | Halle 4                          |                  |                  |                  |                  |                  |             |                  |                         |  |  |  |  |  |
| Maschine 1                          |                                  |                  |                  |                  |                  |                  |             |                  |                         |  |  |  |  |  |
|                                     | Distance 3.00 m Pressure 6.0 bar |                  |                  |                  |                  |                  |             |                  |                         |  |  |  |  |  |
| no comment                          |                                  |                  |                  |                  |                  |                  |             |                  |                         |  |  |  |  |  |
| 0                                   | O Parameter O Meas. Point        |                  |                  |                  |                  |                  |             |                  |                         |  |  |  |  |  |
|                                     | store Cancel                     |                  |                  |                  |                  |                  |             |                  |                         |  |  |  |  |  |
| Comment                             |                                  |                  |                  |                  |                  |                  |             |                  |                         |  |  |  |  |  |
|                                     |                                  |                  |                  |                  |                  |                  |             |                  |                         |  |  |  |  |  |
| 0/32                                |                                  |                  |                  |                  |                  |                  |             | ←                | Clr                     |  |  |  |  |  |
| 0/32<br>1                           | 2                                | 3                | 4                | 5                | 6                | 7                | 8           | ←<br>9           | Cir<br>0                |  |  |  |  |  |
| 0/32<br>1<br>q                      | 2<br>W                           | 3<br>e           | 4<br>r           | 5<br>t           | 6<br>z           | 7<br>u           | 8<br>i      | ←<br>9<br>0      | Clr<br>0<br>p           |  |  |  |  |  |
| 0/32<br>1<br>q<br>a                 | 2<br>W<br>S                      | 3<br>e<br>d      | 4<br>r<br>f      | 5<br>t<br>g      | 6<br>z<br>h      | 7<br>u<br>j      | 8<br>i<br>k | ←<br>9<br>0<br>1 | Clr<br>0<br>p<br>+      |  |  |  |  |  |
| 0/32<br>1<br>9<br>a<br>y            | 2<br>W<br>S<br>X                 | 3<br>e<br>d<br>c | 4<br>r<br>f<br>v | 5<br>t<br>g<br>b | 6<br>z<br>h<br>n | 7<br>u<br>j<br>m | 8<br>i<br>k | ←<br>9<br>0<br>1 | Cir<br>0<br>p<br>+      |  |  |  |  |  |
| 0/32<br>1<br>9<br>8<br>9<br>9<br>8  | 2<br>W<br>S<br>X                 | 3<br>e<br>d<br>c | 4<br>r<br>f<br>v | 5<br>t<br>g<br>b | 6<br>z<br>h<br>n | 7<br>u<br>j<br>m | 8<br>i<br>k | ←<br>9<br>0<br>1 | CIr<br>0<br>P<br>+<br>- |  |  |  |  |  |

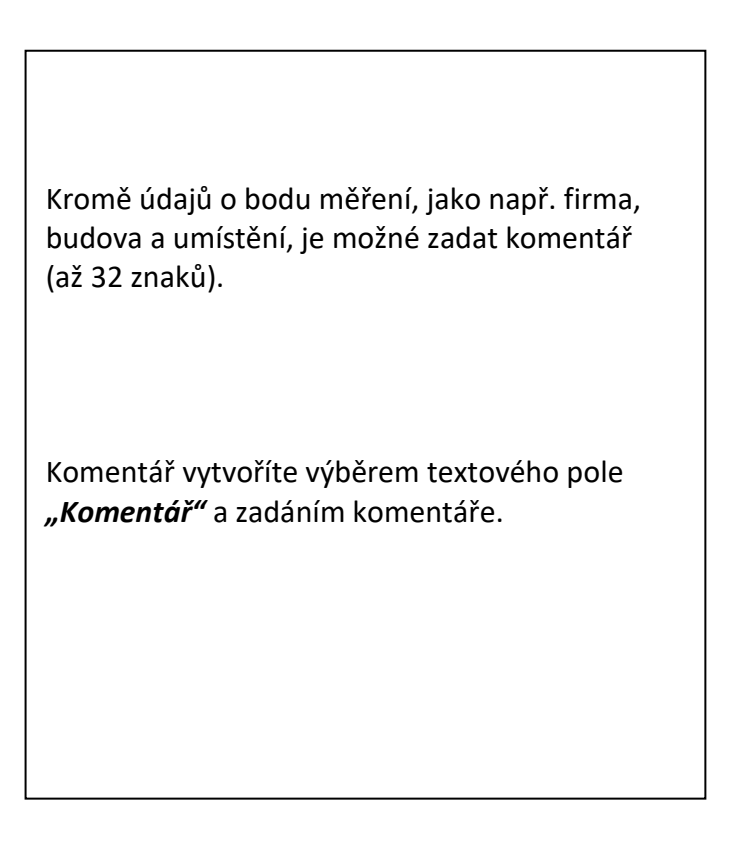

#### 9.4.4 Ukládání údajů o měření na vnitřní SD kartu

#### Uložené → uložené

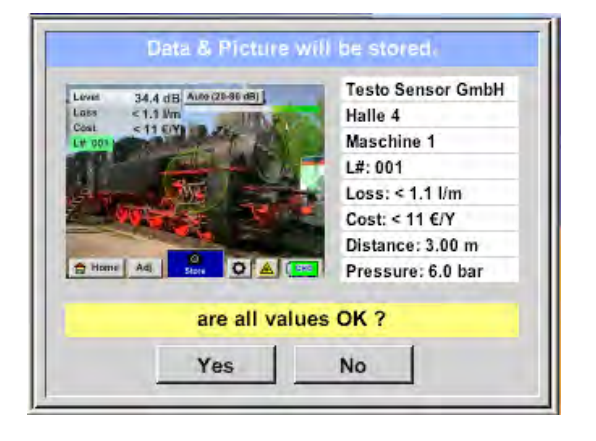

Před konečným uložením měření na interní SD kartu se vytvoří shrnutí pro opětovné ověření správnosti

Uložení provedete stiskem tlačítka "Ano".

Stiskem tlačítka **"Ne"** se vrátíte do předchozí nabídky.

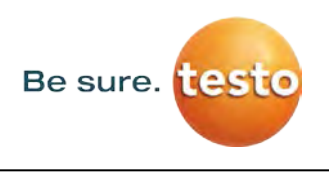

#### 9.5 Nastavení nulového bodu

V prostředích s vysokým hlukem lze provést úpravu, aby se snížila. Tento automatický proces se provádí stisknutím tlačítka **"Adj."** na displeji.

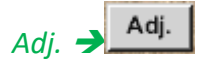

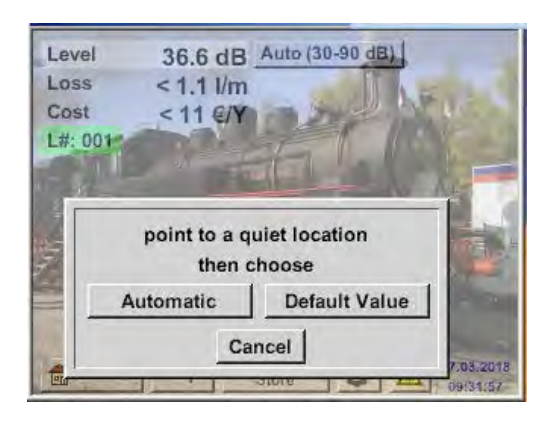

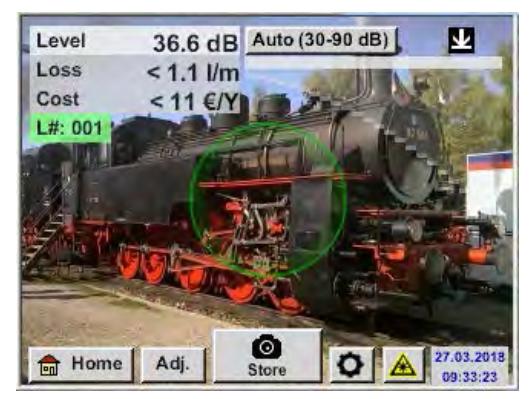

Pro toto nastavení by Testo Sensor LD pro mělo směřovat na klidný bod a nastavení by mělo být spuštěno stisknutím tlačítka **"Automaticky"**.

Pokud byl nastaven nulový bod, zobrazí se následující ikona 🔽.

Chcete-li zrušit nastavení nulového bodu, např. pro nové měření v tišší oblasti, stiskněte tlačítko "Základní hodnota".

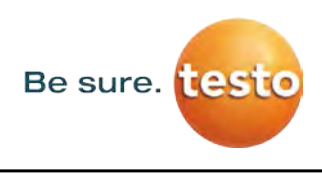

#### 10 Základní nastavení nabídky Testo Sensor LD pro

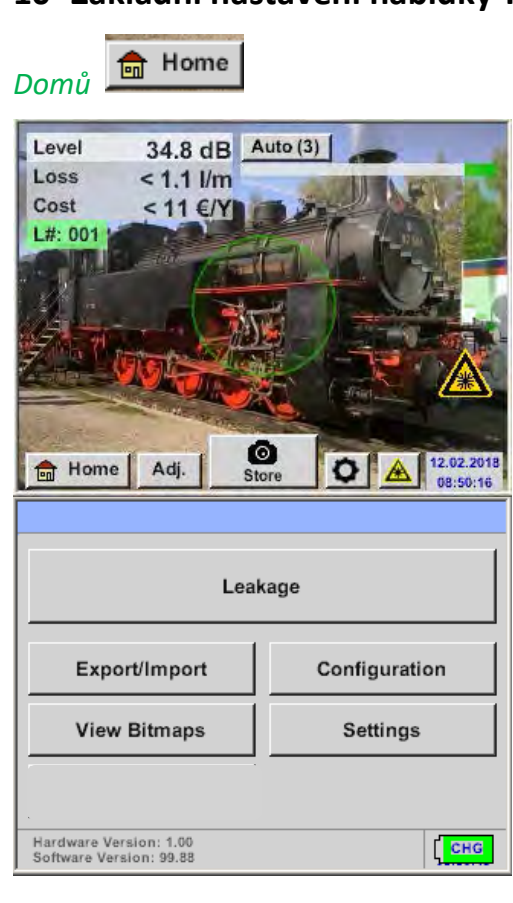

#### 10.1 Konfigurace

#### Home $\rightarrow$ Configuration

| *** Config                  | uration ***   |
|-----------------------------|---------------|
|                             |               |
| National Standard           | ISO US        |
| Cost / 1000 Nm <sup>3</sup> | 20.00 €       |
| Operating hours/year        | 8760          |
| Parameter                   | O Meas. Point |
|                             |               |
| 💼 Home                      |               |
| *** Config                  | uration ***   |
|                             |               |
| National Standard           | ISO US        |
| Cost / 1000 SCF             | 0.57 €        |
| Operating hours/year        | 8760          |
| Parameter                   | O Meas. Point |
|                             |               |
|                             |               |

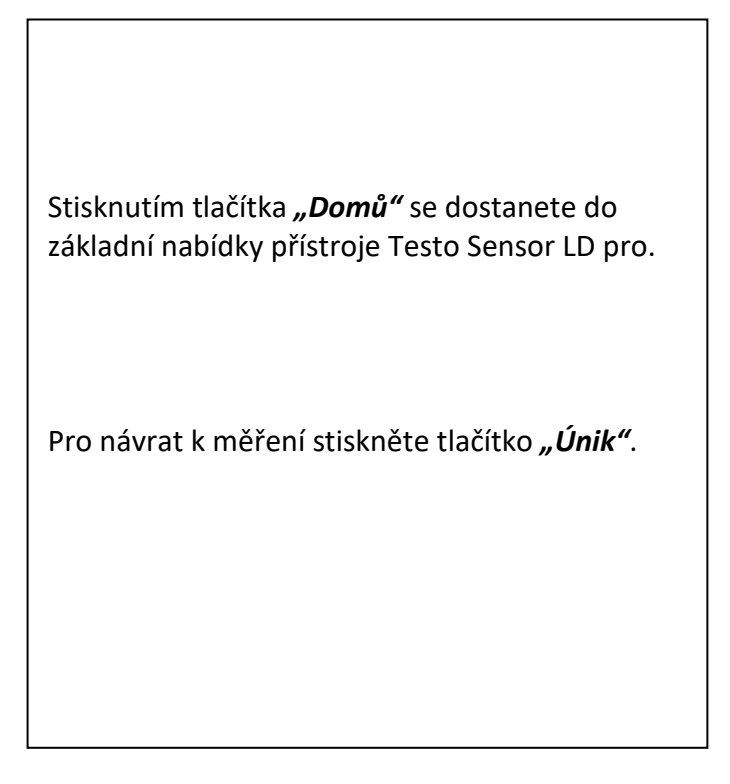

Výběrem národní normy "**ISO"** nebo **"US"** můžete uložit své výrobní náklady na **"1000 Nm<sup>3</sup>"** nebo **"1000 SCF".** Tato zadání a "**Provoz hodin / rok"** jsou použity pro základní výpočet nákladů.

Základní náklady se zadávají pomocí textových polí "Náklady / 1000 Nm<sup>3</sup>" pro "ISO", "Náklady / 1000 SCF" pro "US" a "Provoz hodin / rok".

Měna nákladů na výrobu lze uložit v jako text v textovém poli *"Měna".* 

Zadání *"Parametr"* a *"Bod měření"* Postupujte podle stejného postupu jako v <u>kapitole 9.3.</u>

Potvrzení hodnot a návrat do nabídky základního nastavení provedete stiskem tlačítka **"Domů".** 

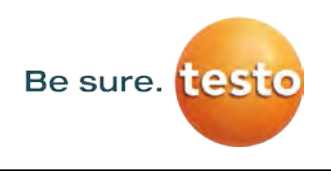

#### 10.2 Export / Import

S *Export / Import* mohou být zaznamenané "deníkové údaje" přeneseny na USB flash disk. Nastavení systému a body měření je možné exportovat i importovat.

| *** Export/     | /Import ***     |
|-----------------|-----------------|
| Export          | Import          |
| Journal Data    |                 |
|                 |                 |
|                 |                 |
| System settings | System settings |
|                 |                 |
| Companies       | Companies       |
| 💼 Home          |                 |

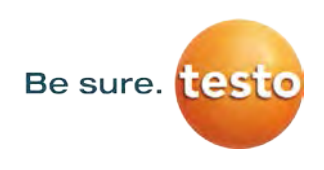

#### 10.2.1 Export "Deníkové údaje"

Export / Import → Export → Deníkové údaje

| start                | Date<br>28.06.18<br>28.06.18                   | Time<br>07:57<br>Halle 4<br>Building<br>09:58<br>Halle 4                     | t Journ<br>(<br>Testo<br>Testo                 | nal Data<br>Company<br>Sensor (<br>Meas<br>Sensor (<br>N | GmbH<br>Maschine<br>surement<br>GmbH<br>Maschine                                                  | Change<br>1<br>place<br>Change<br>3                |
|----------------------|------------------------------------------------|------------------------------------------------------------------------------|------------------------------------------------|----------------------------------------------------------|---------------------------------------------------------------------------------------------------|----------------------------------------------------|
| File                 | Back<br>on Tue<br>4 5<br>1 12<br>8 19<br>25 26 | Wed<br>6<br>13<br>20<br>27                                                   | 2<br>Thu<br>7<br>14<br>21<br>28                | <b>Fri</b> 1 1 8 15 22 29                                | ex           Journal           Sat           2           9           16           23           30 | Sun         3           10         17           24 |
|                      | < 2<br>Time C.<br>07:57 Te<br>09:58 Te         | sto Se                                                                       | 018<br>m day<br>Building<br>Halle 4<br>Halle 4 | 28.06.:<br>Measu<br>M:                                   | 2018<br>Jurement p<br>aschine 1<br>aschine 3                                                      | OK                                                 |
| start<br>end<br>File | Date<br>28.06.18<br>28.06.18                   | ** Expor<br>Time<br>07:57<br>Halle 4<br>Building<br>09:58<br>Halle 4<br>ort: | OK<br>t Journ<br>Testo<br>Testo                | nal Data<br>Company<br>Sensor (<br>Meas<br>Sensor (<br>M | GmbH<br>Maschine<br>surement<br>GmbH<br>Maschine                                                  | Change<br>1<br>place<br>Change<br>3                |

**Upozornění:** Tlačítkem **"VYMAZAT deníkové údaje"** jsou vymazány <u>všechny</u> deníkové údaje.

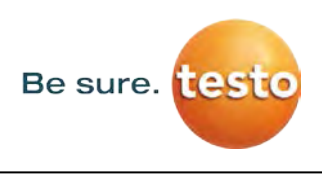

#### 10.2.2 Export Nastavení systému

Tato funkce umožňuje kopírovat uložené nastavení systému na USB flash disk.

#### Export / Import → Export → Nastavení systému

|          | Stor   | e Setti | ings:        | S:D              | EV00    | 04/Se | tting  | s/*.xr | nl     |   |  | Zde definuje  |
|----------|--------|---------|--------------|------------------|---------|-------|--------|--------|--------|---|--|---------------|
| <u>ĵ</u> |        | F       | ile nan      | ne               |         |       | Date   | goto   | Time   |   |  | Pro výběr in  |
| S        | etting |         |              |                  |         | 02.   | .02.20 | 18 06  | :56:36 |   |  | "SdCard" ne   |
|          |        |         |              |                  |         | -     |        | - 1    |        |   |  | aktivujte tla |
|          |        |         |              |                  |         |       |        |        |        |   |  | Výběr požac   |
|          |        |         |              |                  |         |       |        |        |        |   |  | vyberem a a   |
|          |        |         | S:D          | EV000            | )4/Sett | ings/ |        |        |        |   |  |               |
| 0        | к      | Can     | cel          | n                | ew fil  | e     | SdC    | Card   | USB    |   |  |               |
| 1        | Store  | e Setti | ings:        | S:D              | EV00    | 04/Se | ttings | s/*.xn | nt     |   |  | Je-li vyžadov |
| Ĵ        |        |         |              |                  |         |       | 1      |        |        |   |  | nejprve "no   |
|          |        | 1       | <u> </u>     | ne               | ew Fi   | le    |        |        | 86     |   |  | adresář"      |
|          |        |         | 7            | new              | Direc   | tory  | 1      |        |        |   |  |               |
|          |        |         | <del>.</del> | new              | Direc   | lory  |        |        |        |   |  |               |
|          |        |         |              | Ca               | ncel    |       | 1      |        |        |   |  | Uložení nov   |
|          |        |         |              |                  |         |       |        |        |        |   |  | s novym naz   |
| 0        | к      | Cano    | cel          | n                | ew fil  | e     | SdC    | ard    | USB    |   |  |               |
|          |        |         |              | 0 <sup>1</sup> s | 310°Y   |       |        |        |        | 1 |  | Zadání se po  |
| 6/39     |        | _       | к            | H-FR/            | 4       | _     |        | +      | Cir    |   |  |               |
| 1        | 2      | 3       | 4            | 5                | 6       | 7     | 8      | 9      | 0      |   |  | nabídky.      |
| Q        | W      | E       | R            | T                | Z       | U     | 1      | 0      | Ρ      |   |  |               |
| A        | S      | D       | F            | G                | н       | J     | к      | L      | +      |   |  |               |
| Y        | X      | C       | V            | В                | N       | Μ     | 1      |        | -      |   |  |               |
| ab       | c _    | Abc     |              |                  |         |       |        | (      | @#\$   |   |  |               |
|          |        |         | OK           | -                | 0       | ance  | 1      |        |        |   |  |               |

| Zde definujete umístění úložiště.<br>Pro výběr interní SD karty aktivujte tlačítko<br><i>"SdCard"</i> nebo pro výběr USB flash disku<br>aktivujte tlačítko <i>"USB"</i> .<br>Výběr požadované složky se provádí<br>výběrem a aktivováním tlačítka <i>"goto"</i> . |
|----------------------------------------------------------------------------------------------------|
| Je-li vyžadován nový adresář, stiskněte<br>nejprve <b>"nový soubor"</b> , a poté zvolt <b>"nový</b><br>adresář"                                                                                                    |
| Uložení nového systémového souboru<br>s novým názvem se provádí stejně, pouze<br>musí být stisknuto tlačítko <b>"nový soubor"</b>                                                                                                    |
| Zadání se potvrdí tlačítkem <b>"OK".</b>                                                                                                    |
| Tlačítkem <b>"Zrušit"</b> se vrátíte do předchozí<br>nabídky.                                                                                                    |
|                                                                                                    |

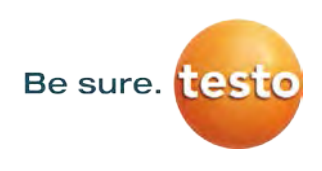

#### 10.2.3 Import Systémového nastavení

Export / Import → Import → Systémové nastavení

| Load Settings: S:DEV0004/Settings/*.xml |             |          |
|-----------------------------------------|-------------|----------|
| File name Date Time                     |             |          |
| <b>1</b>                                | goto        |          |
| T KH-FRA                                | 12.02.2018  | 08:59:52 |
| ] Setting                               | 02.02.2018  | 06:56:36 |
|                                         | 1           |          |
|                                         |             |          |
| S:DEV0004/Settin                        | as/         |          |
| or lower                                | SdCar       |          |
| OK Cancel                               | Sucar       | 038      |
| Load Settings: S:DEV0004/Set            | tings/Setti | ng/*.xml |
| File name                               | Date        | Time     |
| Sot2 vml                                | 12 02 2018  | 00-02-20 |
|                                         | 12.02.2016  | 09.02.20 |
| Set1.xml                                | 02.02.2018  | 06:56:36 |
|                                         |             |          |
|                                         |             |          |
| S:DEV0004/Settings/S                    | etting/     |          |
| OK Cancel                               | SdCard      | USB      |
| ···· E100)                              | -           |          |
| Export Imp                              | ort         |          |
|                                         |             |          |
|                                         |             |          |
| Settings written to SdCard              |             |          |
| < S:DEV0004/Settings/Setting/Set2.xml > |             |          |
| ок (                                    |             |          |
|                                         |             |          |
|                                         | _           |          |
|                                         |             |          |

Postup při výběru adresáře a souborů je podobný jako u exportu souborů. Výběr interní SD karty provedete aktivací tlačítka **"SdCard"** nebo výběr USB flash disku aktivací **"USB"**.

Výběr požadované složky se provádí výběrem a aktivací tlačítka *"goto"* a následně vyberte příslušný systémový soubor.

Výběr potvrďte tlačítkem "OK".

Vzhledem k tomu, že dochází k systémovým změnám, je nutné potvrdit potvrzovací příkaz pomocí tlačítka **"OK"**.

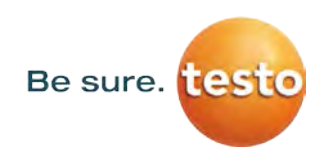

#### 10.2.4 Export / Import Databáze zákazníků

Tyto funkce umožňují, aby byly uložené popisy bodů měření (společnosti, budovy a umístění) exportovány jako soubor XML nebo importovány z jiné exportované databáze Testo Sensor LD pro. To znamená, že je také možné vytvořit a importovat databázi externě, ale předpokladem je správný formát souboru XML.

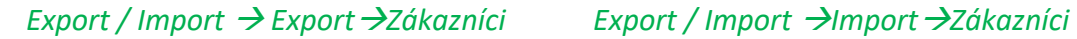

| tore Customers: S:DEV0004/Database/Customers/ | Load Customer Data Base S:DEV00     | 04/Database/Cu   |
|-----------------------------------------------|-------------------------------------|------------------|
| File name Date Time                           | File name                           | Date Time        |
| goto                                          | <u>2</u>                            | 02.2018 07:31:06 |
| KUNDE1.xml 12.02.2018 09:04:10                | KUNDE1.xml 12.0                     | 02.2018 09:04:10 |
|                                               |                                     |                  |
|                                               |                                     |                  |
|                                               |                                     |                  |
|                                               |                                     |                  |
| S:DEV0004/Database/Customers/Customers/       | S:DEV0004/Database/Customers/Custom | ers/KUNDE1.xml   |
| OK Cancel new file SdCard USB                 | OK Cancel                           | SdCard USB       |
| *** Export/Import ***                         |                                     | -                |
| - Export                                      | Extern Import                       |                  |
|                                               |                                     |                  |
|                                               |                                     |                  |
| Settings written to SdCard                    | overwrite all Settings              | ?                |
| < S:DEV000ustomers/Customers/KUNDE1.xml       | [S:DEV000ustomers/Customer          | s/KUNDE1.xml]    |
|                                               | Vac I No.                           | 1                |
|                                               |                                     |                  |
|                                               | 2                                   |                  |
| 💼 Home                                        | Home                                |                  |
|                                               |                                     |                  |

Vzhledem k tomu, že při importu jsou prováděny změny dat, musí být potvrzovací otázka potvrzena stisknutím tlačítka "Ano".

**Poznámka:** Údaje o zákaznících budou exportovány do adresáře <u>\\DEV0004/Database</u>. Importované údaje (soubory XML) musí být také uloženy do adresáře \\DEV0004/Database.

#### 10.3 Zobrazení bitmap

#### Zobrazení Bitmap → Vybrat snímek obrazovky

|                                  | Select Screenst              | iot        |          |
|----------------------------------|------------------------------|------------|----------|
| 🖶 Hom                            | e Seresienar                 |            |          |
| Show                             | Screenshot: S:DEV00          | 04/Journal | /*.jpg   |
|                                  | File name                    | Date       | Time     |
|                                  |                              | go         |          |
| BM18CV                           | V05                          | 01.02.2018 | 10:23:38 |
| BM18CV                           | V02                          | 09.01.2018 | 10:55:54 |
| BM17CV                           | BM17CW50 15.12.2017 12:29:06 |            | 12:29:06 |
|                                  |                              |            |          |
|                                  | S:DEV0004/Journa             | ıl/        |          |
| ок                               | Cancel                       | SdCar      | USB      |
| Show Scre                        | eenshot: S:DEV0004/J         | lournal/BM | 18CW05/  |
|                                  | File name                    | Date       | Time     |
| Ĵ.                               |                              | gol        | to       |
| BM_000                           | 02.jpg                       | 02.02.2018 | 06:33:40 |
| BM_000                           | 01.jpg                       | 01.02.2018 | 10:28:24 |
| BM_00000.jpg 01.02.2018 10:23:38 |                              | 10:23:38   |          |
|                                  |                              |            |          |
| S:DEV0004/Journal/BM18CW05/      |                              |            |          |
| ок                               | Cancel                       | SdCard     | USB      |

Umožňuje znovu načíst a zobrazit obrázky (snímky měření) uložené na SD kartě nebo USB flash disku.

Prosím, stiskněte tlačítko "Vybrat snímek obrazovky" a vyberte požadovaný obrázek (bitmap).

Obrázky jsou uloženy a organizovány v různých adresářích

Struktura adresářů je rok / kalendářní týden

Označení: BMyyCWxx yy = rok xx = kalendářní týden

Výběr požadované složky se provádí výběrem a aktivací tlačítka **"goto"**.

Vyberte požadovaný obrázek a poté zobrazte tlačítkem **"OK"**.

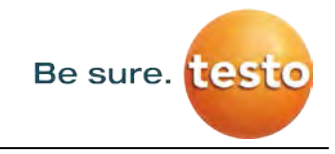

#### 10.4 Nastavení zařízení

#### Všechna nastavení jsou chráněna heslem! Nastavení nebo změny jsou většinou potvrzovány tlačítkem OK!

#### Poznámka:

Pokud se vrátíte do hlavní nabídky, a poté zpět do jedné z nabídek nastavení, je třeba znovu zadat heslo.

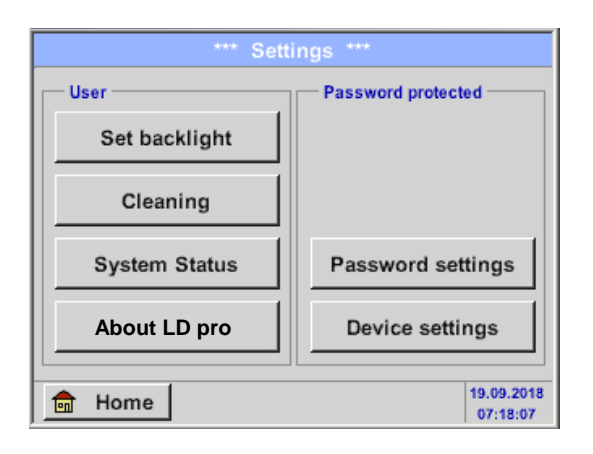

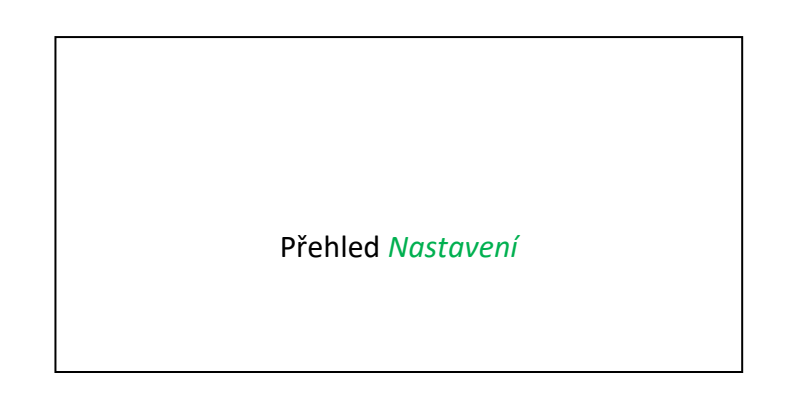

#### 10.4.1 Heslo-Nastavení

#### Nastavení **→** Nastavení hesla

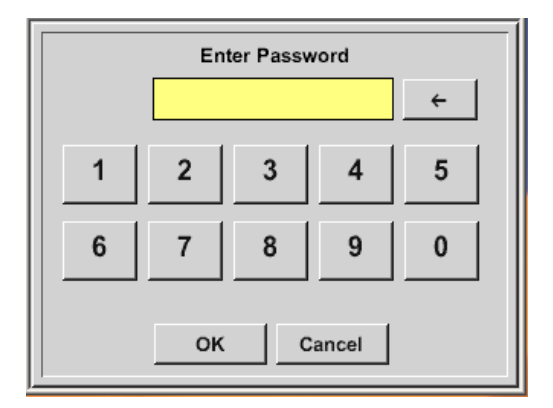

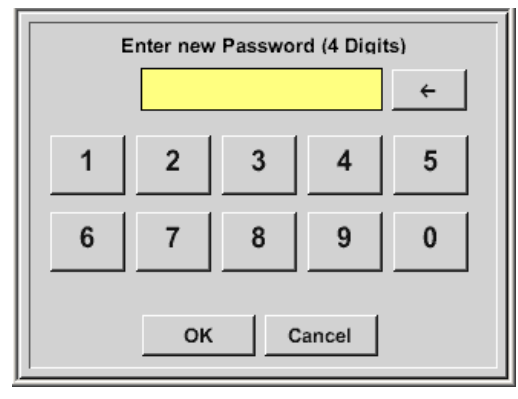

Heslo pro tovární nastavení při dodání zařízení: 0000 (čtyřikrát nula).

V případě potřeby je možné změnit heslo v *Nastavení hesla*.

Nové heslo musí být zadáno dvakrát po sobě a v každém z těchto případů potvrzeno tlačítkem *OK* 

V případě zadání nesprávného hesla se objeví červeným písmem *Zadejte heslo* nebo *Opakujte zadání nového hesla*.

Pokud si nepamatujete heslo, použijte, prosím, Hlavní heslo pro zadání nového hesla.

#### Poznámka:

Hlavní heslo je dodáváno spolu s dokumentací přístroje.

#### 10.4.2 Nastavení přístroje

Nastavení 

Nastavení přístroje

| *** Device settings *** |                        |  |
|-------------------------|------------------------|--|
| Set language            | SD-Card                |  |
| Date & Time             | Update System          |  |
| Factory Reset           |                        |  |
| Calibrate touchscreen   |                        |  |
|                         |                        |  |
| Back                    | 12.02.2018<br>09:13:46 |  |

| Přehled | Nastavení přístroje |
|---------|---------------------|

#### 10.4.2.1 Jazyk

#### Nastavení → Nastavení přístroje → Nastavit jazyk

| *** Choose language *** |        |            |
|-------------------------|--------|------------|
| Can you read this text? |        |            |
| English Deutsch Spanish |        |            |
| Italian                 | Danish | Русский    |
| Polski                  | French | Portuguese |
| Romanian                | Czech  |            |
| Back                    |        |            |

Zde můžete zvolit jeden z 11 jazyků pro Testo Sensor LD pro.

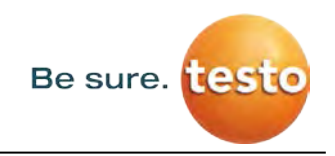

#### 10.4.2.2 Datum a čas

| Nastavení 🗲 | • Nastavení | přístroje 🗲 | Datum a čas |
|-------------|-------------|-------------|-------------|
|-------------|-------------|-------------|-------------|

| *** Time & Date Settings ***      | 1          |
|-----------------------------------|------------|
| Actual Time 09:15:11 / 12.02.2018 | Start      |
| Time Zone UTC ± 0                 |            |
| Daylight Saving                   |            |
| Back                              | (CHG       |
| *** Time & Date Settings -**      |            |
| Actual Time 10:15:35 / 12.02.2018 | llike (    |
| Time Zone UTC ± 0                 |            |
| Daylight Saving                   |            |
| Back                              | 12.02.2018 |

# Stisknutím pole popisu *Časová zóna* a zadáním správného *UTC*, můžete nastavit správný čas kdekoliv na světě. Přepnutí letního a zimního času se provádí stisknutím tlačítka *Letní čas*.

#### 10.4.2.3 SD-karta

Nastavení → Nastavení přístroje → SD-karta → Obnovit databázi záznamníku Nastavení → Nastavení přístroje → SD-karta → Vymazat SD kartu

| *** SD-Card ***                                   |                                                                                                    |
|---------------------------------------------------|----------------------------------------------------------------------------------------------------|
| Reset Logger Database                             | Stisknutím tlačítka <i>Obnovit databázi záznamníku</i><br>se pro Testo Sensor LD pro zablokují všechny |
| Erase SdCard                                      | aktualne uložene udaje na SD karte. Presto jsou                                                        |
| Test SdCard                                       | všechny údaje stále uloženy a dostupné pouze pro<br>externí využití.                                   |
| -<br>Back                                         | Stisknutím tlačítka <i>Smazat SD kartu</i> budou<br>vymazána všechna data na SD kartě.                 |
| Nastavení → Nastavení přístroje → SI              | D karta → Test SD karty                                                                                |
| *** SD-Card ***                                   | Aktivací <i>Test SD karty</i> isou data zapsána a                                                      |
| Reset Logger Database                             | přečtena z SD karty.                                                                                   |
| Erase SdCard                                      | Počet zkušebních cyklů, stejně jako případné<br>chyby a chybové kódy se zobrazují ve stavovém          |
| V Test SdCard                                     | řádku.                                                                                                 |
| Cycle=1 Results=0 Errors=0 LastError=0000<br>Back | Stisknutím tlačítka <i>Zpět</i> se vrátíte do nabídky<br>nastavení přístroje.                          |

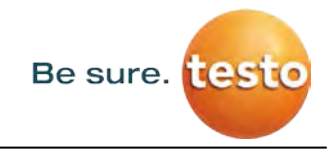

#### 10.4.2.4 Aktualizace systému

V případě potřeby je možné, stáhnout aktualizaci firmwaru pro zařízení Testo Sensor LD pro pomocí USB flash disku. Aktualizaci softwaru získáte od dodavatele.

Přijatý soubor musí být poté uložen na USB flash disk a přenesen do vašeho přístroje, jak je popsáno níže.

#### Nastavení Nastavení přístroje Aktualizace systému

| *** Update System ***                    |                  |  |
|------------------------------------------|------------------|--|
| Check USB Stick for new Softwate updates |                  |  |
| act. SW = V99.88                         | Ch.Vers.         |  |
| Software V99.88                          | P1: V033         |  |
| Languages V0.83                          | C1               |  |
| ChSW Pwr. V0.22                          | 11               |  |
| ChSW Com. V0.23                          |                  |  |
| Bootloader V99.88                        |                  |  |
| Update selections force a                | II Update Kanäle |  |
| Back                                     |                  |  |

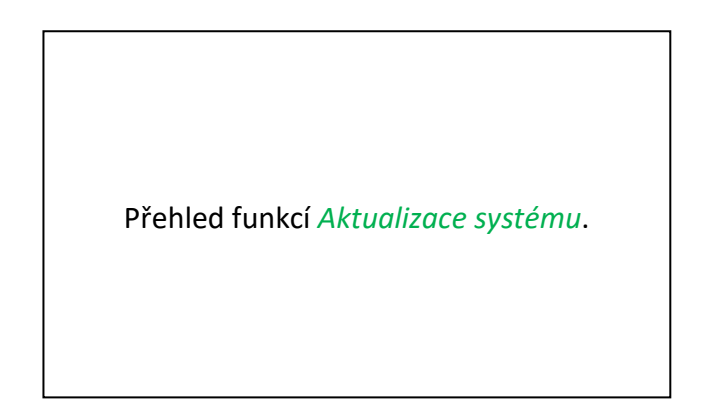

#### 10.4.2.4.1 Kontrola aktualizací

Nastavení → Nastavení přístroje → Aktualizace systému → Zkontrolovat aktualizace na USB flash disku

| *** Update System ***                    |               |  |
|------------------------------------------|---------------|--|
| Check USB Stick for new Softwate updates |               |  |
| act. SW = V99.88 Ch.Vers                 |               |  |
| Software V99.88                          | P1: V033      |  |
| Languages V0.83                          | C1            |  |
| ChSW Pwr. V0.22<br>ChSW Com V0.23        |               |  |
| Bluetooth V0.22                          |               |  |
| Bootloader V99.88                        |               |  |
| Update selections force all              | Update Kanäle |  |
| Back                                     |               |  |

| *** Update System ***                    |                       |  |
|------------------------------------------|-----------------------|--|
| Check USB Stick for new Softwate updates |                       |  |
| act. SW = V99.88                         | Ch.Vers.              |  |
| Software V0.85 <v99.88></v99.88>         | P1: V0.00 <new></new> |  |
| Languages V0.82 <v0.83></v0.83>          | C1: V0.01 <new></new> |  |
| ChSW Pwr. V0.33 <v0.22></v0.22>          | C1                    |  |
| ChSW Com. V1.15 <v0.23></v0.23>          |                       |  |
| Bluetooth V0.24 <v0.22></v0.22>          |                       |  |
| Bootloader V99.88                        |                       |  |
| Update selections force all              | Update Channels       |  |
| Back                                     |                       |  |

Po stisknutí tlačítka *"Zkontrolovat nové aktualizace na USB flash disku "* se v okně zobrazí následující hlášení: Testo Sensor LD pro není správně připojen k USB flash jednotce nebo nejsou k dispozici žádné soubory.

Pokud je zařízení Testo Sensor LD pro správně připojeno k USB flash disku s novou verzí jednotlivých softwarových částí, je nová verze označena červeně.

Aktualizace se zahájí stisknutím tlačítka "Aktualizovat vybrané".

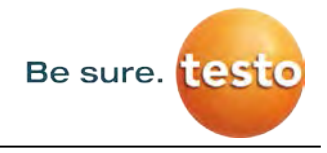

Pokud je potřeba nainstalovat všechny soubory (nejen soubory označené jako nové), stiskněte tlačítko "*Vynutit vše"* 

#### 10.4.2.5 Tovární nastavení

#### 10.4.2.5.1 Obnovit výchozí nastavení

Nastavení → Nastavení přístroje → Systém → Obnovit výchozí nastavení

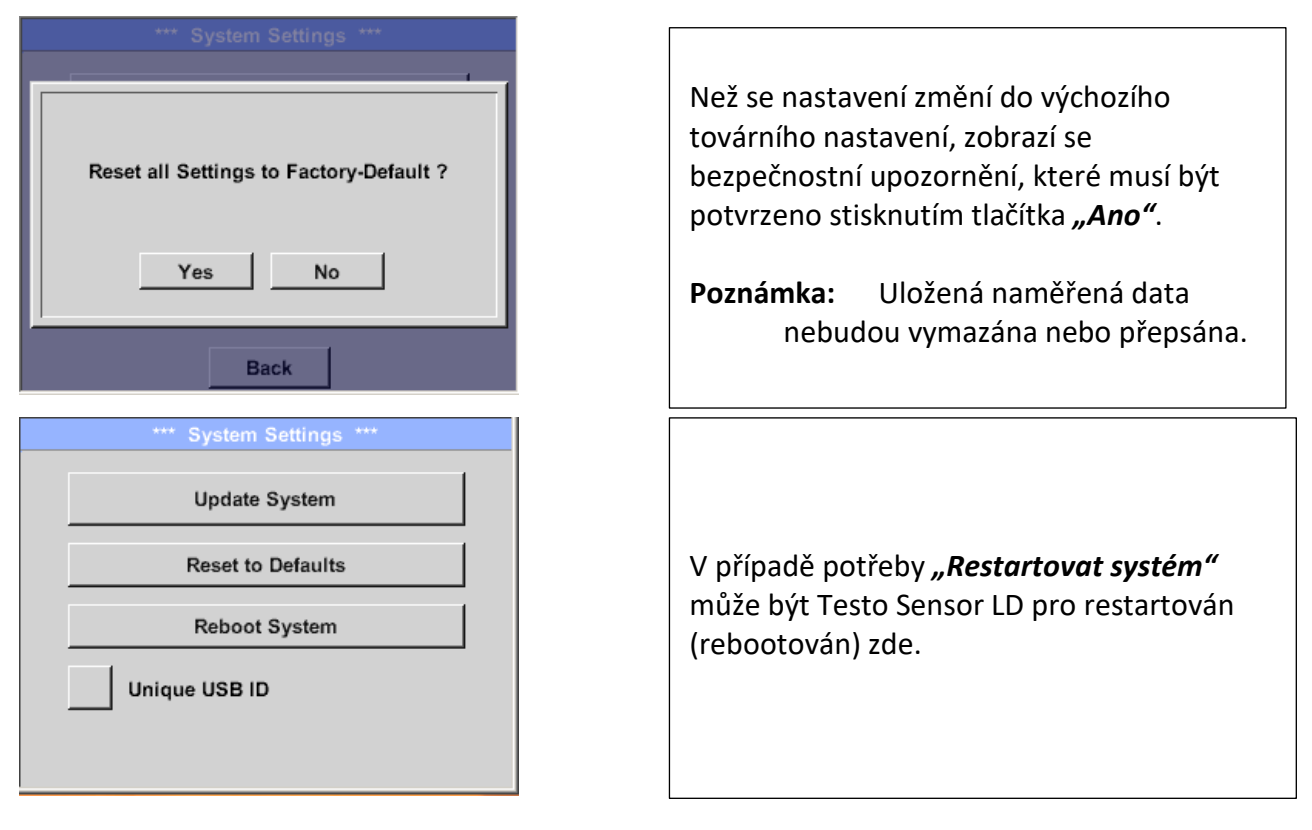

#### 10.4.2.5.2 Jedinečné ID na USB

Pro připojení k počítači je zde možné definovat stav a tudíž jedinečné ID na USB. Důležité pro současné připojení několika zařízení USB k počítači.

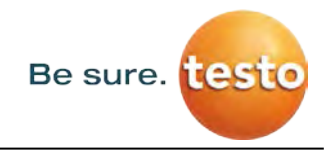

#### 10.4.2.6 Kalibrace dotykového panelu

| *** Touchscreen calibration ***                                                               |                                                                                                    |
|-----------------------------------------------------------------------------------------------|----------------------------------------------------------------------------------------------------|
| Please check position, press Calibrate if necessary                                           | Zde je možné v případě potřeby změnit kalibraci dotykové obrazovky.                                                                                                    |
| Calibrate<br>[400/240] <52685/52685><br>Y=1.048-4800 XO=1.172-2700 XU=1.172-2700<br>OK Cancel | Stiskněte <i>Kalibrovat</i> a zobrazí se kalibrační<br>křížek, který je třeba stisknout a je<br>v následujícím pořadí: 1. vlevo nahoře, 2.<br>vpravo dole, 3. vlevo dole, 4. vpravo nahoře<br>a 5. uprostřed. |
| mark center of each cross                                                                     | Pokud je kalibrace úspěšně dokončena,<br>zobrazí se zpráva <i>"Kalibrace proběhla<br/>úspěšně"</i> a je třeba ji potvrdit stiskem<br>tlačítka <i>OK</i> .                                                     |
| [175/130] <17660/17245><br>Y=1.048-4800 XO=1.172-2700 XU=1.172-2700<br>Cancel                 | Pokud neproběhla kalibrace úspěšně,<br>můžete ji opakovat pomocí tlačítek Zrušit a<br><i>Kalibrovat</i> .                                                                                                    |

#### Nastavení → Nastavení přístroje → Kalibrace dotykové obrazovky

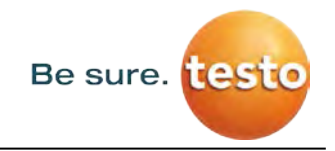

#### 10.4.3 Nastavení jasu podsvícení

Nastavení 
Nastavení podsvícení

| *** Backlight settings ***                                                                            |                                                                                                    |
|----------------------------------------------------------------------------------------------------|----------------------------------------------------------------------------------------------------|
| Backlight 39% Backlight dimming after Backlight off after 1 minutes Backlight off after 1. 12.02.2018 | Zde nastavíte požadované <i>Podsvícení</i><br>(15-100%) displeje .<br>Např.: <i>Podsvícení</i> na 39 %                                                                                                    |
| 09:29:24                                                                                              |                                                                                                    |
| Backlight off after                                                                                   | Pomocí tlačítka <i>Ztmavit podsvícení po</i> , se<br><i>Podsvícení</i> sníží na minimum po určeném<br>časovém intervalu (zde po 15 minutách).<br>Po opětovném použití ztmavené obrazovky<br>se <i>Podsvícení</i> automaticky nastaví zpět na<br>poslední nastavenou hodnotu před<br>ztmavením. |
| Backlight off after 1 minutes<br>Backlight off after                                                  | Chcete-li snížit spotřebu energie (zvýšit<br>provozní dobu zařízení), můžete vypnout<br>podsvícení displeje nastavením <b>"Vypnout</b><br><b>podsvícení po".</b>                                                                                                    |

#### Poznámka:

Při prvním dotyku se *Podsvícení* v našem příkladu obnoví na 39%, poté je možné "normální" ovládání.

#### <u>Důležité</u>:

Pokud není tlačítko *Ztmavit podsvícení po* aktivní, zůstane *Podsvícení* trvale zapnuté na aktuálně nastavenou hodnotu jasu.

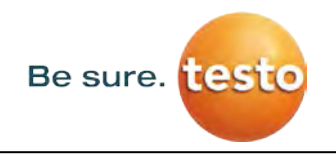

#### 10.4.4 Čištění

#### Nastavení **→** Čištění

| *** | Display Cleaning Mode | *** |
|-----|-----------------------|-----|
|     |                       |     |
|     |                       |     |
|     | 55 500                |     |
|     | 55 560                |     |
|     |                       |     |
|     |                       |     |
|     |                       |     |
|     |                       |     |
|     | to abort press long   |     |

Tuto funkci lze použít pro čištění dotykového panelu během měření.

Pokud není jedna minuta dostatečně dlouhá doba pro čištění, je možné proces kdykoliv zopakovat.

Pokud provedete čištění rychleji, můžete funkci přerušit dlouhým, stiskem tlačítka *dlouhým stiskem zrušit* (1 - 2 sekundy).

#### 10.4.5 Stav systému

#### Nastavení → Stav systému

| *** System Status ***                                                                                                    |                    |
|----------------------------------------------------------------------------------------------------|--------------------|
| Main Status           Temperature         0.0°C           Supply Main         0.00 V           Supply USB         0.00 V | Calibration Status |
| Channel Status                                                                                                    | Total              |
| Back                                                                                                    |                    |

Položka nabídky **"Stav systému"** poskytuje informace o napětí napájecího zdroje a o počítadle provozních hodin.

#### 10.4.6 O Testo Sensor LD pro

Nastavení 🗲 O LD pro

| *** About LD pro ***    |               |
|-------------------------|---------------|
| Device                  |               |
| Device Type: LD pro     |               |
| Serial Number: 05186002 |               |
| Hardware Version: 1.00  |               |
| Software Version: 1.10  |               |
|                         |               |
|                         |               |
| Contact: www.tes        | to-sensor.com |
| Back                    |               |

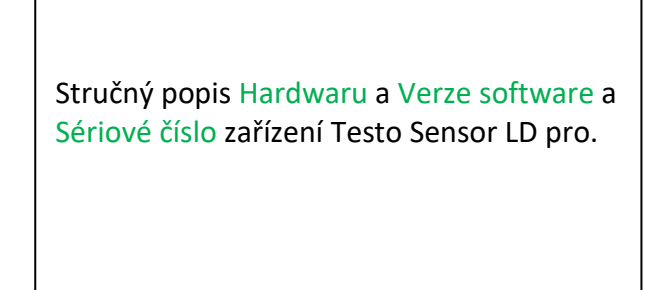

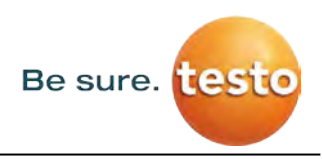

#### 11 Nabíjení akumulátoru

Akumulátor se nabíjí v zařízení. K tomu je nutné připojit dodávaný napájecí zdroj do zabudovaného konektoru pro nabíjení zařízení Testo Sensor LD pro a zástrčku napájení do zdroje 230V.

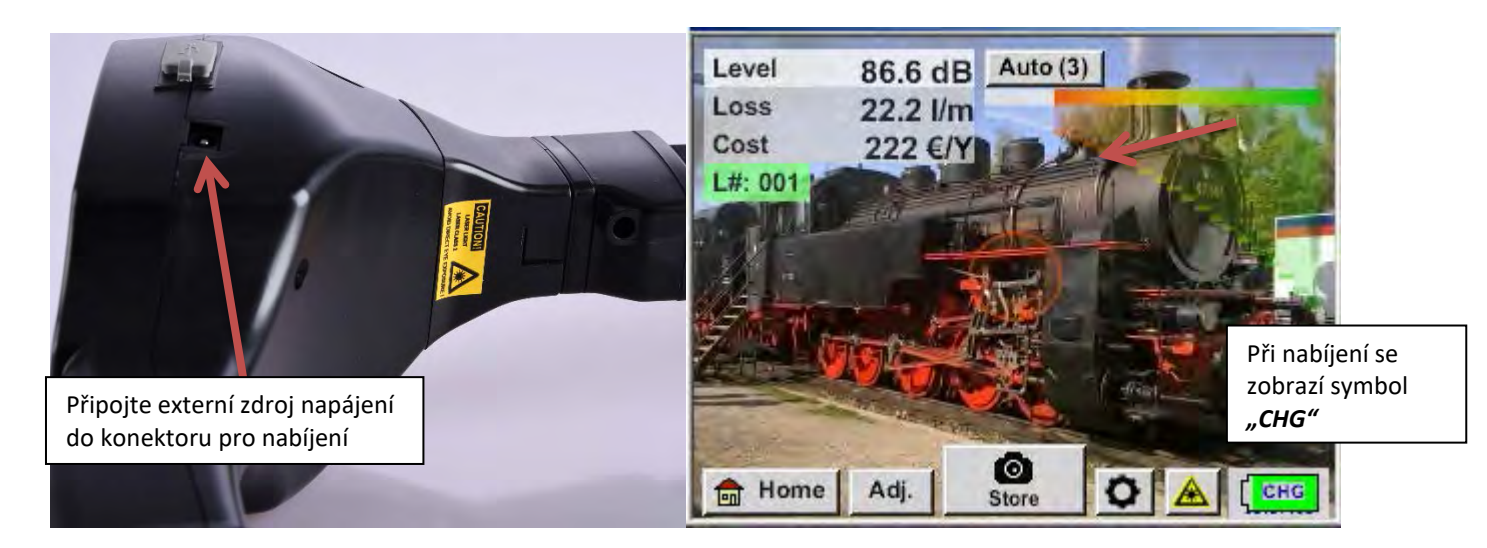

Zařízení Testo Sensor LD pro zkontroluje stav nabití akumulátoru a v případě potřeby spustí automaticky proces nabíjení.

#### Ochrana akumulátoru!

Pro ochranu Li-ION akumulátoru před nízkým napětím se zařízení automaticky vypne, pokud bude dosaženo napětí článku 6,4V.

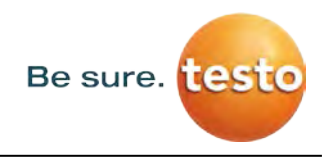

#### 12 Rozsah dodávky

Testo Sensor LD pro je dostupný buď jako samostatné zařízení nebo v sadě. Sada obsahuje všechny součásti a příslušenství, které jsou chráněný v robustním přepravním kufru odolném proti nárazům.

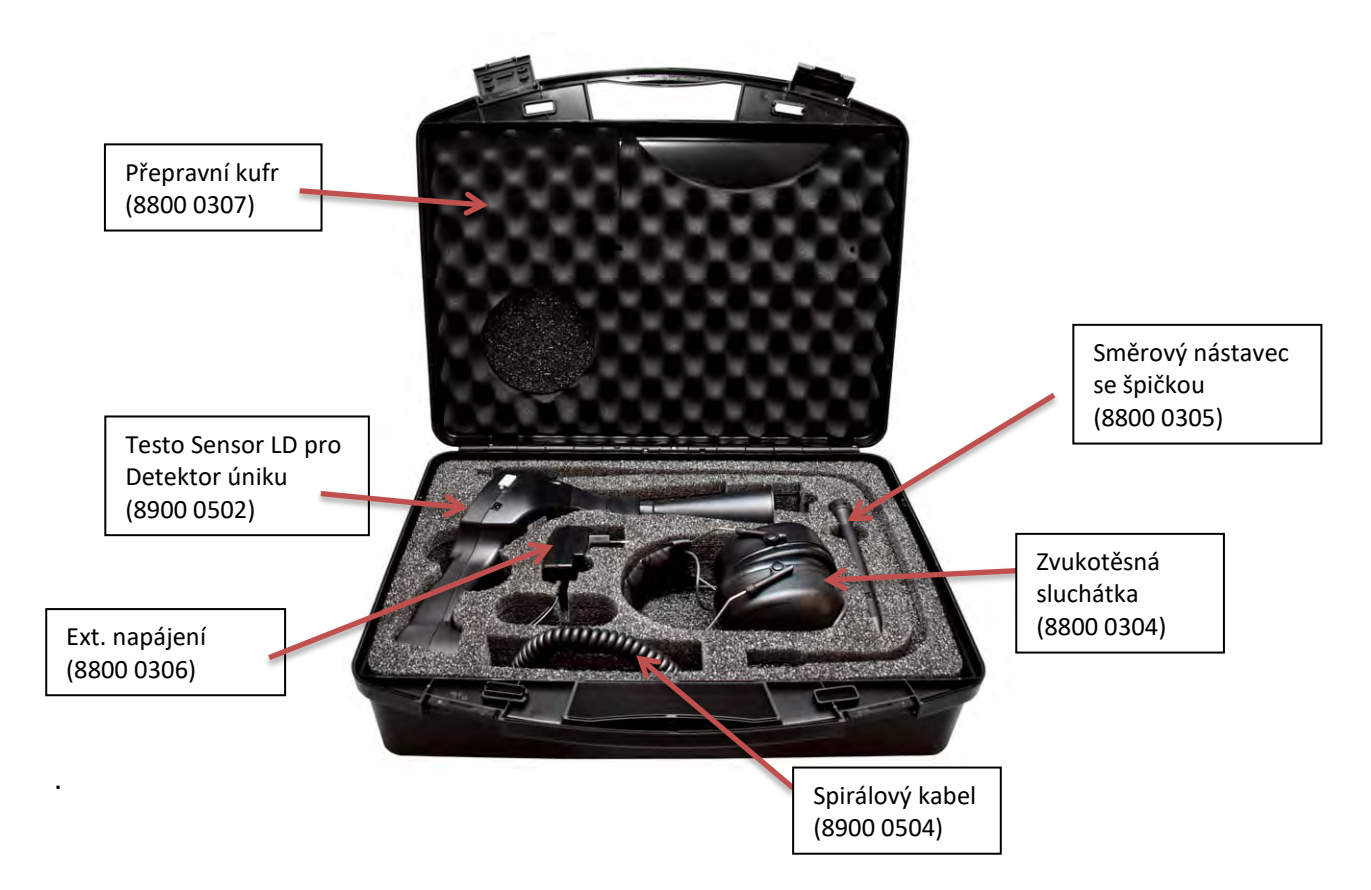

V následující tabulce jsou uvedeny součásti s číslem k objednání.

| Popis                                                                                | Obj. číslo |
|--------------------------------------------------------------------------------------|------------|
| Sada Testo Sensor LD pro obsahující:                                                 | 8900 0501  |
| Detektor úniku Testo Sensor LD pro s akustickým trychtýřem a<br>integrovanou kamerou | 8900 0502  |
| Zvukotěsná sluchátka                                                                 | 8800 0304  |
| Směrový nástavec se špičkou                                                          | 8800 0305  |
| Nabíječka akumulátoru (AC síťový adaptér)                                            | 8800 0306  |
| Přepravní kufr                                                                       | 8800 0307  |
| Spirálový kabel pro připojení ultrazvukového senzoru, délka až 2m                    | 8900 0504  |

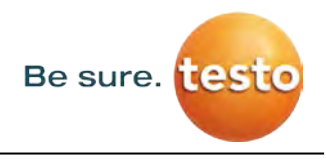

#### 13 Dodatek

V dodatku na následujících stranách naleznete Zkušební protokol Li-ion akumulátoru.

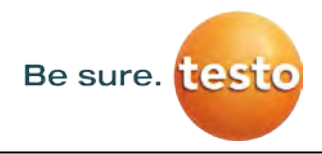

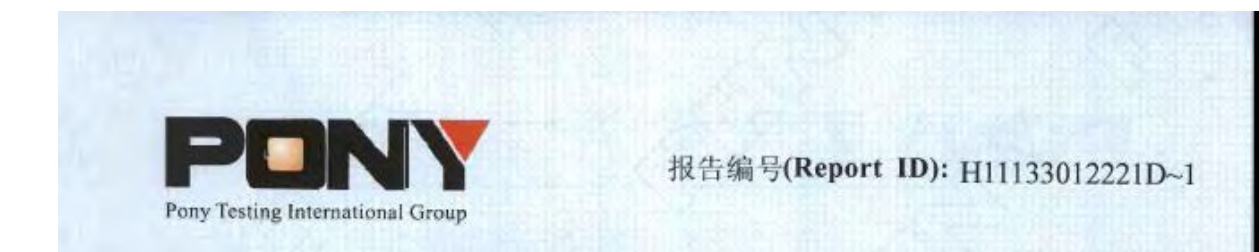

## 锂电池UN38.3测试报告

### Lithium Battery UN38.3 Test Report

| 件品名称<br>ample Description) | Lithium-ion Battery 238700  |
|----------------------------|-----------------------------|
| 委托单位<br>(Applicant)        | Jauch Quartz GmbH-Batteries |
| 生产单位<br>(Manufacturer)     | Jauch Quartz GmbH-Batteries |
|                            |                             |
|                            |                             |
|                            |                             |

www.ponytest.com

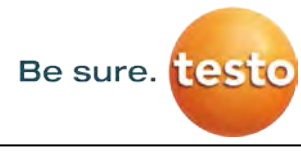

Poznámky

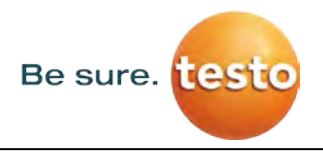

Poznámky

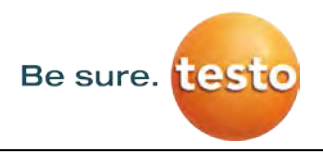

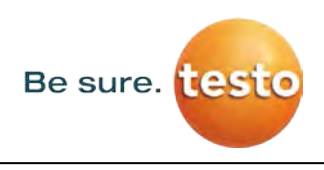

#### **Testo, s.r.o.** Jinonická 80

158 00 Praha 5 Tel.: 222 266 700 Fax: 222 266 748

Mail: info@testo.cz Web: www.testo.cz